# BroadBand Router with 4-port EtherSwitch

User's Guide

# **FCC Certifications**

This equipment has been tested and found to comply with the limits for a Class B digital device, pursuant to Part 15 of the FCC Rules. These limits are designed to provide reasonable protection against harmful interference in a residential installation. This equipment generates, uses and can radiate radio frequency energy and, if not installed and used in accordance with the instructions, may cause harmful interference to radio communications. However, there is no guarantee that interference will not occur in a particular installation. If this equipment does cause harmful interference to radio or television reception, which can be determined by turning the equipment off and on, the user is encouraged to try to correct the interference by one or more of the following measures:

- Reorient or relocate the receiving antenna.
- Increase the separation between the equipment and receiver.
- Connect the equipment into an outlet on a circuit different from that to which the receiver is connected.
- Consult the dealer or an experienced radio/TV technician for help.

Shielded interface cables must be used in order to comply with emission limits.

You are cautioned that changes or modifications not expressly approved by the party responsible for compliance could void your authority to operate the equipment.

This device complies with Part 15 of the FCC rules. Operation is subject to the following two conditions: (1) This device may not cause harmful interference, and (2) This device must accept any interference received, including interference that may cause undesired operation.

### **CE** Mark Warning

This is a Class B product. In a domestic environment, this product may cause radio interference, in which case the user may be required to take adequate measures.

All trademarks and brand names are the property of their respective proprietors.

Specifications are subject to change without prior notification.

# **Table of Content**

| Introduction                              |    |
|-------------------------------------------|----|
| SAMPLE APPLICATION                        | 2  |
| Features                                  |    |
| PARTS NAMES AND FUNCTIONS                 |    |
| Factory Default Settings                  |    |
| PASSWORD                                  |    |
| LOCAL AND INTERNET PORT ADDRESSES         |    |
| INFORMATION FROM ISP                      |    |
| Configuration via Web                     |    |
| INTRENET PORT                             | 9  |
| CATV dynamic Mode                         |    |
| PPPoE (DSL dynamic Mode)                  |    |
| Static Mode                               |    |
| LOCAL PORT                                |    |
| ADVANCED SETUP                            |    |
| Management                                |    |
| Coordinate Result                         |    |
| Virtual Server                            |    |
| Packet Filters                            |    |
| Static Router                             |    |
| Dynamic DNS                               |    |
| NETWORK STATUS                            |    |
| Connection Status                         |    |
| Sessions List                             |    |
| Users List                                |    |
| OTHERS                                    |    |
| Factory Reset                             |    |
| Save Configuration                        |    |
| Firmware Upgrade                          |    |
| Changing Password                         |    |
| Wizard for Kouter Installation            |    |
| Setup wizard                              |    |
|                                           |    |
| GETTING STARTED                           |    |
| IVIANAGEMENI                              |    |
| Local Port                                |    |
| Internet Port                             |    |
| DDDoE (DSL dynamic Mode)                  |    |
| I I FOE (DSL aynamic MOUE)<br>Statia Mode |    |
|                                           | 01 |
| UPGRADE 🖾                                 |    |
| Factory Reset 🙋                           |    |

| CONNECTION STATUS 🔳                                              |    |
|------------------------------------------------------------------|----|
| User List 💷                                                      |    |
| Session List 😽                                                   | 67 |
| FAO                                                              |    |
| When Should I modely the MAC address for Internet port settings? |    |
| What is DM7?                                                     |    |
| WHAT IS DVNAMIC DNS?                                             |    |
| WHY "DVNAMIC DNS?"                                               |    |
| WHAT IS WILDCARD ?                                               |    |
| WHAT'S MX (MAIL EXCHANGED)? AND WHY MX?                          | 60 |
| WHAT IS $DDD_{OE}$ (DDD Oved Ethedniet )?                        | 60 |
| How can I know I am using PPPoF?                                 | 60 |
| ID ADDRESS CONFLICT                                              | 60 |
| C AN NOT ACCESS THE INTERNET                                     |    |
| DIACNOSIS                                                        |    |
| DIAGNOSIS                                                        |    |
| ICI/II Network Diagnosis                                         |    |
| ISF Connectivity Checkup                                         |    |
|                                                                  |    |
| GETTING TECHNICAL SUPPORT                                        |    |
| Appendix A Specifications                                        |    |
| Appendix B Supported Internet Applications                       |    |
| Appendix C INTERNET PORT LINK STATUS                             |    |
| PPPOE LINK STATUS                                                |    |
| DHCP LINK STATUS                                                 |    |
| STATIC IP ASSIGNMENT LINK STATUS                                 |    |

# Introduction

The BroadBand Router is an integrated Internet IP sharing device with a built-in 4port 10/100Mbps N-Way Fast Ethernet switch. Its superb throughput as high as up to 80Mbps between Internet and LAN makes it the perfect solution to connect a small group of PCs to a high-speed broadband Internet connection. Multiple users can have high-speed Internet access simultaneously via one single IP address (Internet account) of the Cable/xDSL modem.

This product also serves as an Internet firewall, protecting your network from being accessed by outside users. All incoming data packets are monitored and filtered. The Router can also be configured to filter internal users' access to the Internet.

The built-in 4-port Fast Ethernet Switch lets users plug the network cable into the device without buying additional Hub/Switch.

# **Sample Application**

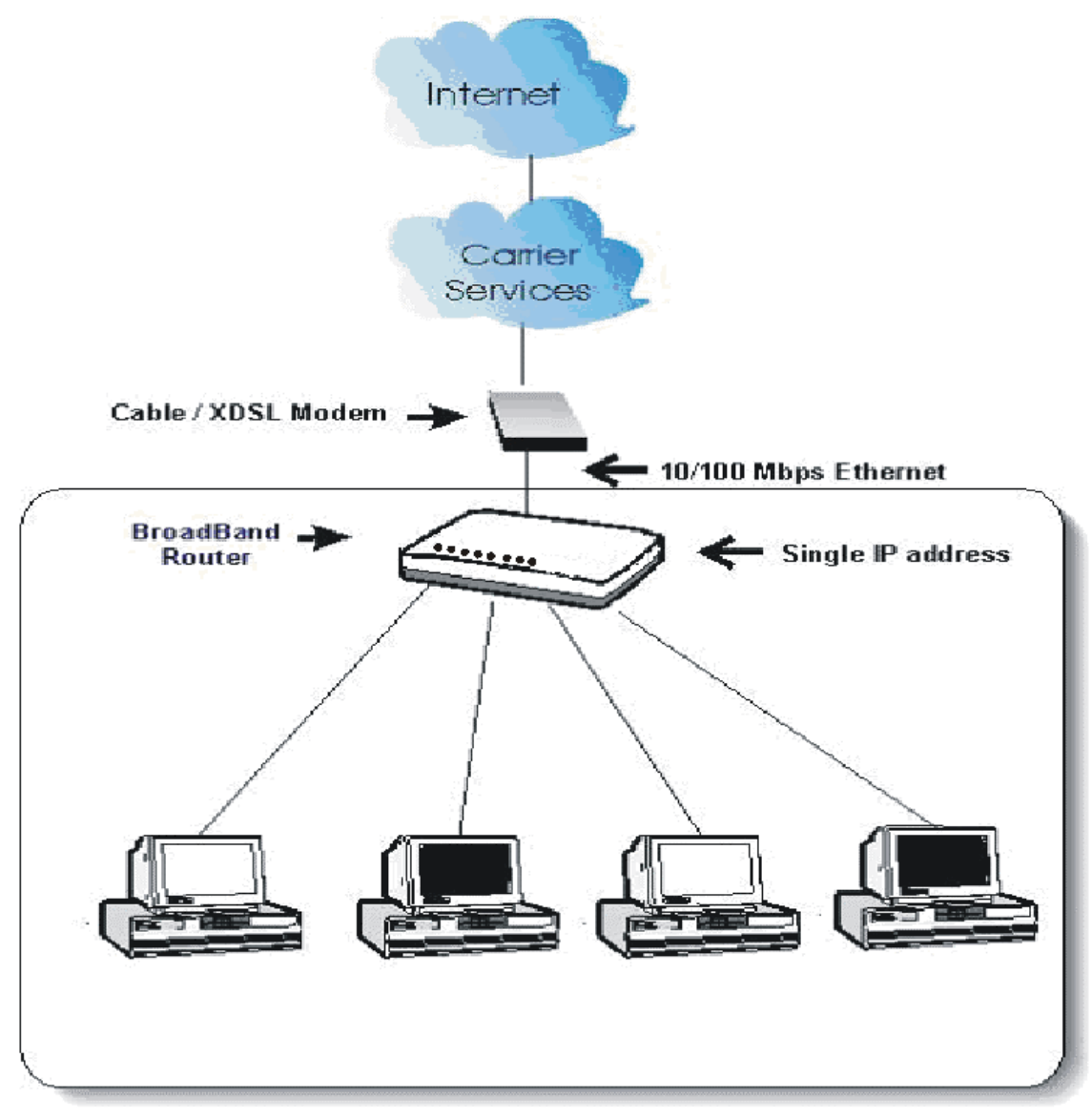

Figure 1: Small Office/ Home Office Setup

# Features

- Superb performance with throughput as high as up to 80Mbps between Internet and LAN.
- Web and GUI management with Wizard Setup.
- Support PPPoE.
- Support VPN. (PPTP, IP- Sec pass thru)
- Support Auto MDI/MDIX for both LAN/Internet Port.
- Rich Internet applications are supported such as MSN Messenger, Yahoo Messenger StarCraft, AOE, AoM, Battle.net multi-user, Crazy Arcade, CS, E-Donkey, E-Mule, FlashGet, NetMeeting, ICQ, mIRC, Web browser, FTP, Telnet, E-Mail, News, Ping, PCAnyWhere...
- DHCP server allocates up to 253 client IP addresses.
- Allow to set 32 Static DHCP.
- Proxy DNS.
- Dynamic DNS. (DDNS)
- Allow to set 24 Virtual Server.
- DMZ host & Multi-DMZ.
- Allow to set 24 Packet Filters.
- Static routing.
- Super manager.
- Allow firmware upgrade through network.
- Support Windows 95/98/ME/NT/2000/XP, Unix, and Mac.
- Natural firewall keeps hackers out.
- Load/Save device settings from/to a PC file

# **Parts Names and Functions**

**LED Indicators on the Front Panel** 

#### Ports on the Rear Panel

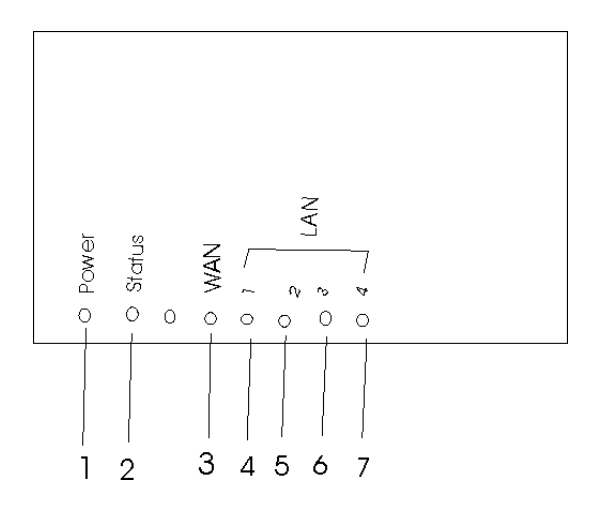

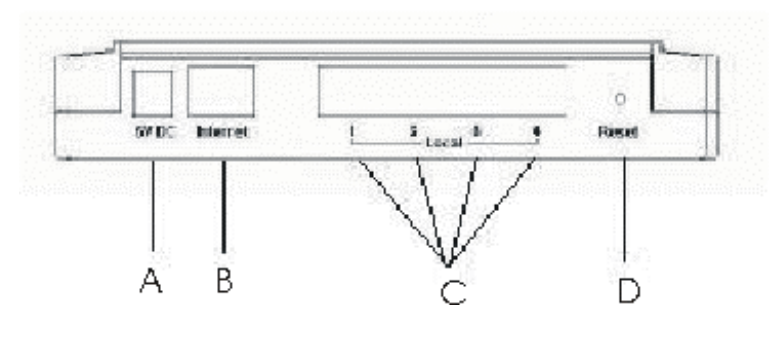

**Figure 2: LED Indicators and Ports** 

|    | LED           |       | Status                                                                                             |                            |  |
|----|---------------|-------|----------------------------------------------------------------------------------------------------|----------------------------|--|
|    | Indicato<br>r | Color | Solid                                                                                              | Flashing                   |  |
| 1  | Power         | Green | Turns solid green when                                                                             | N/A.                       |  |
| 2  | Status        | Red   | power is applied to this<br>device. Turns solid red<br>when the device is not<br>working properly. |                            |  |
| 3  | WAN           | Green | Connected and linked<br>to a Cable/xDSL<br>Modem.                                                  | Receiving/<br>Sending data |  |
|    | 1 (LAN)       | Green | Turns green when                                                                                   | Receiving/                 |  |
| 4  | 2 (LAN)       |       | network.                                                                                           | Sending data               |  |
| to | 3 (LAN)       |       |                                                                                                    |                            |  |
| 7  | 4 (LAN)       |       |                                                                                                    |                            |  |

**Table 1: LED Indicators** 

|   | Port/butto<br>n | Functions                                                                                                    |
|---|-----------------|----------------------------------------------------------------------------------------------------|
| A | 9V DC           | Connects the power adapter plug.                                                                                                    |
| В | Internet        | Connects to a Cable/xDSL modem.                                                                                                    |
| С | Local (1-4)     | Four RJ-45 dual-speed (10/100Mbps) auto-sensing ports for connecting with either 10Mbps or 100Mbps Ethernet connections.                        |
| D | RESET           | Press for over 5 seconds to restore to factory settings.<br>Performaing the Factory Reset will erase all previously entered<br>device settings. |

**Table 2: Connections Ports** 

# Factory Default Settings

# Password

**Default setting**: No password.

**Setting up password**: When configuring the device, press **Enter** to login the configuration for the first time. It is recommended that you set a password for security and management purpose.

**Password forgotten?** If you forgot the password, you can reset the device to factory setting. Refer to the section titled "**Factory Reset**" for details.

# **Local and Internet Port Addresses**

| Local Port                              |                                          | Intrenet Port                                   |
|-----------------------------------------|------------------------------------------|-------------------------------------------------|
| IP address                              | 192.168.1.254                            | DHCP client<br>function is <i>enabled</i>       |
| Subnet Mask                             | 255.255.255.0                            | to automatically get                            |
| DHCP server<br>function                 | Enabled                                  | the Internet port<br>configuration from<br>ISP. |
| IP addresses for<br>distribution to PCs | 253 IP addresses contin<br>192.168.1.253 | nuing from 192.168.1.1 to                       |

The LAN parameters of the product are pre-set in the factory. The **default values** are shown below.

### Table 3: Local and Internet Port Addresses

# **Information from ISP**

Before you start configuring this device, you should gather the information as illustrated in the following tables and keep it for reference.

#### For CATV dynamic mode:

| Adapter Address                                                     | Some Internet Service Providers (ISP) requires that you<br>register the MAC address of your network card/adapter,<br>which was connected to your cable or DSL modem<br>during installation. If your ISPs require MAC address<br>registration, find your adapter's MAC address by doing<br>the following: |
|---------------------------------------------------------------------|----------------------------------------------------------------------------------------------------|
| Under Winder<br>" <b>winipcfg</b> ", a<br>adapter).<br>Under Winder | Under Windows 95 or 98: Click <b>Start→Run</b> , type in " <b>winipcfg</b> ", and select the network adapter (not PPP adapter).<br>Under Windows ME, 2000 or XP: Click <b>Start→Run</b> ,                                                                                                    |

|                                                                                                    | type in " <b>command</b> ", and press Enter. At the DOS prompt, type " <b>ipconfig/all</b> ". Look for Adapter "Physical Address" with 12-digit HEX number (00-11-22-aa-bb-cc). |  |  |
|----------------------------------------------------------------------------------------------------|----------------------------------------------------------------------------------------------------|--|--|
| Device/Computer<br>Name (or Host<br>Name by someEnter a descriptive name for identification purpose. You<br>may have to check with your ISP to see if your<br>BroadBand Internet service has been configured with a<br>host and domain name. In most cases, these fields may<br>be left blank. Some Internet Service Providers (ISP)<br>requires this information and if that is the case, they will<br>provide you with the name |                                                                                                    |  |  |
| Domain Name                                                                                                    | <i>ex. yourcompany.com</i> ,<br>Provided by your ISP.                                                                                                    |  |  |

#### **Table 4 Device information**

### For DSL dynamic mode:

| <b>PPPoE</b> Account | Provided by your ISP                                         |
|----------------------|--------------------------------------------------------------|
| Info                 |                                                              |
| Username             | Provided by your ISP.                                        |
| Password             | Provided by your ISP.                                        |
| Service Name         | For identification purpose. If it is required, your ISP will |
|                      | provide you the information.                                 |
| Static IP Address    | Provided by your ISP.                                        |
| Static DNS           | Provided by your ISP.                                        |
| Server               |                                                              |

#### Table 5 PPPoE information

#### For Static Mode:

|                         | IP address             |
|-------------------------|------------------------|
| ISP-assigned IP address | Example: 203.66.81.201 |
| Subnet mask             | Example: 255.255.255.0 |
| Gateway                 | Example. 203.66.81.254 |
| DNS server #1           | Example. 203.66.81.251 |
| DNS server #2           | Example. 203.66.81.252 |

### Table 6: ISP Assigned Addresses

# **Configuration via Web**

Before you start setting up this IP Sharing via browser-based web configuration, make sure:

• Assuming the workstation's TCP/IP is set to obtain IP automatically and the IP Sharing Device's Local Port is set to "Distribute IP" (default), and all the cables are connected correctly, you are now ready to configure this device via Web Browser. Open the browser, enter the local port IP address (default at 192.168.1.254) of the IP Sharing Device, and click "Go" to get the login page.

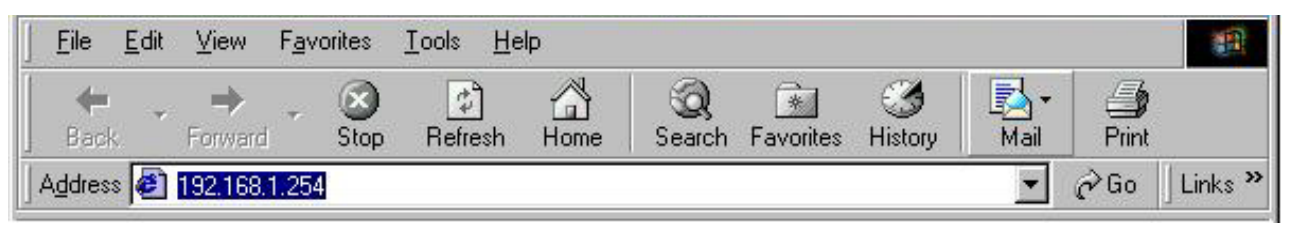

Figure 3

No user name is required. The default password is left blank. If you have set a password, enter that and click **OK** to continue.

| Enter Net  | work Passwo           | d I                           | <u>?</u> × |
|------------|-----------------------|-------------------------------|------------|
| <b>?</b> > | Please type yo        | ur user name and password.    |            |
| 3          | Site:                 | 192,168,1,254                 |            |
|            | Realm                 |                               |            |
|            | <u>U</u> ser Name     | l                             |            |
|            | <u>P</u> assword      | [                             |            |
|            | $\square$ Save this p | assword in your password list |            |
|            |                       | OK                            | Cancel     |
|            |                       |                               |            |

Figure 4

At the setup home page, the left navigation pane where bookmarks are provided links you directly to the desired setup page. You can select *Internet Port, Local Port, Management, Virtual Server, Packet Filter, Static Router, Dynamic DNS, Network Status (WAN IP Status, Session List, Users List), Factory Reset, Save Configuration, Firmware Upgrade.* 

Click on the desired setup item to expand the page in the main navigation pane. The setup pages covered in this utility are described below.

# **Intrenet Port**

The opening screen contains settings for the Global (Internet connection) interface. Click on the **down arrow** v to select the desired Internet connection mode on the list.

| Obtain configuration automatically | For users who are using Cable Modem      |  |
|------------------------------------|------------------------------------------|--|
| (CATV dynamic mode)                | Internet service.                        |  |
| PPPoE (DSL dynamic mode)           | For users who are using xDSL Internet    |  |
|                                    | service that runs PPPoE. If your xDSL    |  |
|                                    | service uses PPPoE, after installing the |  |
|                                    | IP Sharing device, do not run PPPoE      |  |
|                                    | software on your computers.              |  |
| Static configuration               | Select this item when the ISP assigns    |  |
|                                    | static IP address for your account.      |  |

### **CATV dynamic Mode**

Selecting this mode enables you to obtain dynamic IP address from your ISP via DHCP support. Once the IP address is obtained, you can access the Internet.

For most cases, this page needs no input. However, some ISPs may require some information for identification purpose. For example: Device/Computer name and Domain Name; please enter the information required to complete the settings.

| BroadBand Router Internet Port | Advanced Setup     Network Status     Others     |          |         |
|--------------------------------|--------------------------------------------------|----------|---------|
| Obtain configuration au        | ntomatically (CATV dynamic mode) 💌               |          |         |
| Device Information             |                                                  |          |         |
| Adapter Address                | 00 - 00 - 00 - FF - FF - FE Modify               |          |         |
| Device/Computer Name           | Untitled                                         |          |         |
| Domain Name                    | Domain                                           | Check to | modify  |
| IP Address will be obtained at | utomatically                                     | the MAC  | address |
| DNS Configuration              |                                                  |          |         |
| DNS Server                     | • Dynamic • Static                               |          |         |
| Primary :                      | 192 . <mark>168</mark> . 1 . <mark>254</mark>    |          |         |
| Secondary :                    | 192 . <u>168</u> . <u>1</u> . <mark>254 .</mark> |          |         |
|                                |                                                  |          |         |
|                                | Undo Save                                        |          |         |

Figure 5

| Adapter Address         | This field is grayed out, because the Adapter Address is<br>not supposed to be entered randomly. <b>Do Not</b> alter the<br>content <b>unless</b> you are sure it is necessary to modify your                                                                                       |
|-------------------------|----------------------------------------------------------------------------------------------------|
|                         | MAC address. To modify the address; check $\Box$ Modify and enter the desired MAC address.                                                                                                    |
| Device/Computer<br>Name | Enter a descriptive name for identification purpose. Some<br>Internet Service Providers (ISP) requires this information<br>and if that is the case, they will provide you with the<br>name.                                                                                         |
| Domain Name             | For example: yourcompany.com. The maximum input<br>for this field is 32 alphanumeric characters and it is case<br>insensitive. Note: 1. Your ISP may ask you to input a<br>certain domain name. 2. Domain name is also required<br>for internal network's email and news functions. |
| IP Config               | This field is grayed out for the IP address is obtained dynamically                                                                                                    |

| DNS Server | Select Dynamic or Static. Enter the information of                                           |
|------------|----------------------------------------------------------------------------------------------|
|            | Primary and Secondary DNS Server provided by your ISP when Static configuration is selected. |

### **PPPoE (DSL dynamic Mode)**

If this mode is selected and settings are saved, this IP sharing device will be connected to the Internet over an always-on connection by a method provided by PPPoE. PPPoE offers simulated dial-up software like Microsoft Dial-Up Networking, which save users' time and effort to run the program on their PCs. And the auto-connect/disconnect feature lets the system to stay idle when there's no activity, but pick up the connection in no time when there's network activity. This can significantly save users' cost on connection fees.

The TCP MSS function lets you choose the maximum packet size that fits your need for optimal throughput. To reduce the packet size can help connecting to certain web sites or speeding up packet to be received/sent.

| BroadBand Router - Internet Port - Local Port                                          | Advanced Setup     Network Status     Others              |
|----------------------------------------------------------------------------------------|-----------------------------------------------------------|
| Internet Port                                                                          | - DSL dynamic Mode                                        |
| PPPoE (DSL dynamic                                                                     | mode)                                                     |
| Device Information                                                                     |                                                           |
| Adapter Address                                                                        | 00 - 00 - 00 - FF - FF - FE ■<br>Modify                   |
| Device/Computer Name<br>Domain Name                                                    | Unitided Domain                                           |
| PPPoE Information                                                                      | Active Profile                                            |
| User Name<br>Password<br>Confirm Password<br>Service Name                              |                                                           |
| Max packet size(MTU)<br>Static IP Address<br>Static DNS Server<br>Primary<br>Secondary | 1492 -<br>0 . 0 . 0 . 0<br>0 . 0 . 0 . 0<br>0 . 0 . 0 . 0 |
| Auto-disconnect if idle for<br>Auto-reconnect                                          | <sup>5</sup> minutes                                      |
|                                                                                        | Undo Save                                                 |

Figure 6

#### **Device Information**

| Adapter Address | This field is grayed out, because the        |
|-----------------|----------------------------------------------|
|                 | Adapter Address is not supposed to           |
|                 | be entered randomly. <b>Do Not</b> alter the |
|                 | content unless you are sure it is            |

|                      | necessary to modify your MAC address. To modify the address, check                                                                                                    |
|----------------------|----------------------------------------------------------------------------------------------------|
|                      | ☐ <b>Modify</b> and enter the desired MAC address.                                                                                                    |
| Device/Computer Name | Enter a descriptive name for<br>identification purpose. Some Internet<br>Service Providers (ISP) requires this<br>information and if that is the case,<br>they will provide you with the name.                                                                                                    |
| Domain Name          | <i>For example: yourcompany.com</i> .<br>The maximum input for this field is<br>32 alphanumeric characters and it is<br>case insensitive                                                                                                    |
| PPPoE Account        | Active Profile O1 O2 O3 You can<br>set up to three PPPoE accounts, while<br>only one account can be enabled at a<br>time. To set the profile, select the<br>profile number, enter all the<br>information, and then click on Save.<br>The device will save the information,<br>restart and return to the previous<br>menu page. If you don't see the saved<br>information on the screen, from the<br>menu on the left, click on the<br>"Internet Port" to refresh the screen. |
| Username             | Maximum input is 52 alphanumeric characters (case sensitive)                                                                                                    |
| Password             | Maximum input is 36 alphanumeric characters (case sensitive)                                                                                                    |
| Service Name         | For identification purpose. If it is required, your ISP will provide you with the information.                                                                                                    |
|                      | Max packet size (TCP MSS): Click<br>the down arrow 	✓ to select the most<br>appropriate MSS (maximum segment<br>size; default value is 1452) for your<br>application. Reducing the packet size<br>can help connecting to certain web<br>sites or speeding up packet transfer<br>rate. If the incorrect selection is<br>selected, you may not be able to open                                                                                                    |

|                                       | certain web sites.                                                                                                    |
|---------------------------------------|----------------------------------------------------------------------------------------------------|
| Static IP Address:                    | Enter the IP address provided by your ISP.                                                                                      |
| Static DNS Server                     | Enter the primary and secondary DNS addresses provided by your ISP.                                                             |
| Auto-disconnect if idle for 🗌 minutes | Configure this device to disconnect<br>the PPPoE connection when there is<br>no activity for a predetermined period<br>of time. |
|                                       | • Default: 5 minutes. You can input any number from 0 to 65535.                                                                 |
|                                       | • To keep the line always connected, set the number to 0.                                                                       |
| Auto-reconnect                        | Check to enable auto-reconnected<br>with PPPoE line. This function allows<br>the device to automatically reconnect              |
|                                       | when the line is disconnected due to ISP problem.                                                                               |

### **Static Mode**

For leased line users, information provided by their ISPs has to be filled in the below respective fields when this mode is selected. Information from your ISP includes: IP address, Subnet Mask, Gateway, primary DNS, secondary DNS, note that there may be more than one IP address from your ISP, select one address and enter it in the corresponding field.

| I                    | nternet Port - Stal                                | tic Mode          |  |
|----------------------|----------------------------------------------------|-------------------|--|
| Static               | configuration                                      |                   |  |
| Device Informat      | ion                                                |                   |  |
| Adapter Addre        | ss <mark>∞</mark> - <mark>∞</mark> - s<br>∎ Modify | 00 - FF - FF - FE |  |
| Device/Compu<br>Name | ter <u>Untitled</u>                                |                   |  |
| Domain Name          | Domain                                             |                   |  |
| IP Address           |                                                    |                   |  |
| IP Address           | 192 . 168 .                                        | 1 . 26            |  |
| Subnet Mask          | 255 . 255 .                                        | 255 . 0           |  |
| Gateway              | 192 . 168 .                                        | 1 . 254           |  |
| DNS Server Con       | figuration                                         |                   |  |
| Primary              | 192 . 168 .                                        | 1 . 254           |  |
| Secondary            | 0.0.                                               | 0.0               |  |

Figure 7

| Adapter Address      | This field is grayed out, because the Adapter Address is not supposed to be entered randomly. <b>Do Not</b> alter the content <b>unless</b> you are sure it is necessary to modify your MAC address. To modify the address, check<br><b>Modify</b> and enter the desired MAC address. |
|----------------------|----------------------------------------------------------------------------------------------------|
| Device/Computer Name | Enter a descriptive name for<br>identification purpose. Some Internet<br>Service Providers (ISP) requires this<br>information and if that is the case,<br>they will provide you with the name                                                                                         |
| Domain Name          | For example: yourcompany.com.<br>The maximum input for this field is<br>32 alphanumeric characters and it is                                                                                                    |

|                   | case insensitive                            |
|-------------------|---------------------------------------------|
| IP Address        | Enter the information provided by your ISP. |
| Subnet Mask       | Enter the information provided by your ISP. |
| Gateway           | Enter the information provided by your ISP. |
| Primary/Secondary | Enter the information provided by your ISP. |

| SAVE | After completing the settings on this       |  |
|------|---------------------------------------------|--|
|      | page, click <b>SAVE</b> to save the         |  |
|      | settings.                                   |  |
| UNDO | Click <b>UNDO</b> to clear all the settings |  |
|      | on this page.                               |  |

# Local Port

This screen contains settings for LAN interface attached to the local network. You can set to distribute IP address to local PCs or not. If "Distribute IP address to local computer" is selected, users can enter the IP addresses assigned for the computers on LAN. The number of IP address decides the number of clients allowed for the assigned IP addresses. *Note that all the PC on the same LAN should use the same subnet Mask.* 

Users can also set Static DHCP in this page. Users are allowed to set 32 Static DHCP. Using this feature, the device will assign the same IP address to a computer (according to the network adapter's MAC address) and this computer becomes the only one able to request that IP address. This is quite useful to set virtual serveres which requires particulary fixed IP for outside Internet access.

| BroadBand Router | Internet Port   Local Port                         | Advanced Setup 🕐 Network Status 🕐 Of | hers |
|------------------|----------------------------------------------------|--------------------------------------|------|
|                  | Loc                                                | eal Port                             |      |
|                  | Private Network                                    |                                      |      |
|                  | IP Address                                         | 192 . 168 . 1 . 254                  |      |
|                  | Subnet Mask                                        | 255 . 255 . 0                        |      |
|                  | DHCP Server                                        |                                      |      |
|                  | Do not distribute IP address to                    | o local computers                    |      |
|                  | <ul> <li>Distribute IP address to local</li> </ul> | computers                            |      |
|                  | Start IP address                                   | 192 168 1 1                          |      |
|                  | Number of IP address                               | 128 (1~253)                          |      |
|                  | Static DHCP IP & MAC addr.                         | Config                               |      |
|                  | WINS Server                                        | 0.0.0                                |      |
|                  |                                                    |                                      |      |
|                  |                                                    | Undo Save                            |      |
|                  |                                                    |                                      |      |

Figure 8

#### **Private Network**

| IP Address  | Default: 192.168.1.254 (this is the |
|-------------|-------------------------------------|
|             | local address of this IP Sharing    |
|             | device)                             |
| Subnet mask | Default: 255.255.255.0              |

#### **DHCP Server**

| Do not distribute IP address to local | Checking this radio button to disable   |  |
|---------------------------------------|-----------------------------------------|--|
| computers                             | this IP Sharing device to distribute IP |  |
|                                       | Addresses (DHCP Server disabled)        |  |
| Distribute IP addresses to local      | Checking this radio button to enable    |  |
| computers                             | this IP Sharing device to distribute IP |  |
|                                       | Addresses (DHCP enabled). And the       |  |
|                                       | following field will be activated for   |  |

|                         | you to enter the starting IP Address     |
|-------------------------|------------------------------------------|
| Start IP address        | The starting address of this local IP    |
|                         | network address pool. The pool is a      |
|                         | piece of continuous IP address           |
|                         | segment. Keep the default value          |
|                         | 192.168.1.1 should work for most         |
|                         | cases.                                   |
| Number of IP address    | • Maximum: <b>253</b> . Default          |
|                         | value 253 should work for                |
|                         | most cases.                              |
|                         | Note: If "Continuous IP address poll     |
|                         | starts" is set at 192.168.1.1 and the    |
|                         | "Number of IP address in pool" is        |
|                         | 253, the device will distribute IP       |
|                         | addresses from 192.168.1.1 to            |
|                         | 192.168.1.253 to all the computers in    |
|                         | the network that request IP addresses    |
|                         | from DHCP server (IP Sharing             |
|                         | Device)                                  |
| Static DHCP IP&MAC addr | Click the ADD button to enter the        |
|                         | Static DHCP page. Enter IP and           |
|                         | Network adapter MAC addresses for        |
|                         | Static DHCP and click the ADD            |
|                         | button to save the settings. Click       |
|                         | <b>DELETE ALL</b> to clear all entries.  |
|                         | Click the <b>Index</b> drop-down menu to |
|                         | select the desired entry number and      |
|                         | then click <b>DELETE</b> to delete only  |
|                         | the selected server. You can add up to   |
|                         | 32 static DHCP IPs. Click BACK to        |
|                         | return to the Local Port page to         |
|                         | continue                                 |
| WINS server             | When necessary, enter the IP Address     |
|                         | of the Windows domain name server.       |

| SAVE | After completing the settings on this page, click <b>SAVE</b> to save the settings. |
|------|-------------------------------------------------------------------------------------|
| UNDO | Click <b>UNDO</b> to clear all the settings on this page.                           |

| Internet Port • Loca                               | il Port         | Advanced Setup | Network Status | Others |
|----------------------------------------------------|-----------------|----------------|----------------|--------|
| Sto                                                | atic DHCP       |                |                |        |
| Static DHCP assign<br>IP Address 19<br>MAC Address | ment<br>2 168 1 |                |                |        |
|                                                    |                 | Undo           | Add            |        |
| Static DHCP List                                   |                 |                |                |        |
| <no dhcp="" static=""></no>                        |                 |                | N              |        |
|                                                    |                 | Delete<br>All  | Delete Inde    | x      |
|                                                    |                 |                |                | Back   |

Figure 9

# **Advanced Setup**

### Management

In this management page, you can

- 1. Change Administrator's password: change the password for the device.
- 2. Limit Management: Enables two stations to manage this IP Share through Web configuration. Enter the MAC addresses of the stations you selected for management. After the setup is completed, only the assigned stations with correct password authentication can manage this IP Share device.
- 3. Block Internet Request: Blocks requests from Internet to the local network.

If this item is checked, the function of management through Web configuration will be **disabled**. In other words, Internet requests and the HTTP management, namely ICMP, IDENT, and HTTP will be rejected.

#### 4. Block Internet Request

**Management via Internet**: Allows management of this device via HTTP from Internet.

| Mana                            | gement                           |
|---------------------------------|----------------------------------|
| Firmware Version : 1.01.B00.261 |                                  |
| 🔳 Change Administrator's Passwo | ord                              |
| New Password                    |                                  |
| Confirm New Password            |                                  |
| Limit Management Station        | 🗖 Enable                         |
| Station 1 MAC Address           | 00 _ 00 _ 00 _ 00 _ 00 _ 00 _ 00 |
| Station 2 MAC Address           | 00 _ 00 _ 00 _ 00 _ 00 _ 00      |
| 🗖 Block Internet Request        |                                  |
| 🗖 Management Via Internet       |                                  |
| Modify the configuration port   | 🗖 Enable                         |
| Web Configuration port          | 80                               |
| None Standard FTP port number   | 🗖 Modify                         |
| FTP Port Number                 | 0                                |
|                                 |                                  |

5. Modify the Configuration Port.

#### Change Administrator's password:

| New Password | Enter the new password.                     |
|--------------|---------------------------------------------|
| Confirm New  | Re-enter the new password for confirmation. |
| Password     |                                             |

#### Limit Management:

Click  $\Box$  to enable this function.

| Section 1 MAC         | Enter the first management station's network adapter MAC    |  |
|-----------------------|-------------------------------------------------------------|--|
| Address               | addresss.                                                   |  |
| Section 2 MAC         | Enter the second management station's network adapter       |  |
| Address               | MAC address. If you are only setting up one management      |  |
|                       | station, leave Station 2 MAC address with all F.            |  |
| <b>Block Internet</b> | Click $\Box$ to enable this function.                       |  |
| Request               |                                                             |  |
| Management via        | this field will be automatically disabled when <b>Block</b> |  |
| Internet              | Internet Request is checked. If Block Internet Request is   |  |
|                       | not enabled, you can choose to enable/disable this          |  |
|                       | function.                                                   |  |

Below are coordinate results of Block Internet Request and HTTP management for this device. Refer to this table for further Internet/system management.

#### V: Checked

O: Unchecked

| Block Internet | Manageme     | Coordinate Result                     |
|----------------|--------------|---------------------------------------|
| Request        | nt Via       |                                       |
|                | Internet     |                                       |
| V              | 0            | WAN requests over TCP 113 (IDENT) and |
|                | (automatical | ICMP are rejected.                    |
|                | ly)          | HTTP management is not allowed.       |
| 0              | V            | WAN requests over TCP 113 (IDENT) and |
|                |              | ICMP are accepted.                    |
|                |              | HTTP management is allowed.           |
| 0              | 0            | WAN requests over TCP 113 (IDENT) and |
|                |              | ICMP are accepted.                    |
|                |              | HTTP managements is not allowed.      |

| Modify the configuration port | 🗖 Enable |
|-------------------------------|----------|
| Web Configuration port        | 80       |
|                               |          |

| Modify the configuration port 🗌 Enable | Check to modify web configuration port number settings.                                                                                                    |
|----------------------------------------|----------------------------------------------------------------------------------------------------|
| Web Configuration port                 | Input the port number for web configuration. The default web port for configuration is set to 80. If you want to set the port to other port, input that port number and click <b>SAVE</b> . Once the web configuration was modified, configuration over web should be changed with the new setting; e.g. if the web configuration port was set to 8080, to login the web configuration, you need to input the address like: <u>http://192.168.1.254:8080</u> (where 192.168.1.254 is your local port IP address.) |

| SAVE | changing the setting(s), click <b>SAVE</b> to save  |
|------|-----------------------------------------------------|
|      | the setting(s)                                      |
| UNDO | Click <b>UNDO</b> to clear all the settings on this |
|      | page.                                               |

### Virtual Server

In this page, you can set up a local server with specific port number that stands for the service (e.g. web(80), FTP(21), Telnet(23)). When this device receives an incoming access request for this specific port, it will be forwarded to the corresponding internal server. You can add virtual servers by either port numbers or by names.

Maximum 24 Server entries are allowed and each port number can only be assigned to one IP address.

NOTE: Setting up Virtual Server is like opening the firewall, which exposes your network to users on the Internet. Which means the IP Share's NAT will no longer be able to provide protection from hackers.

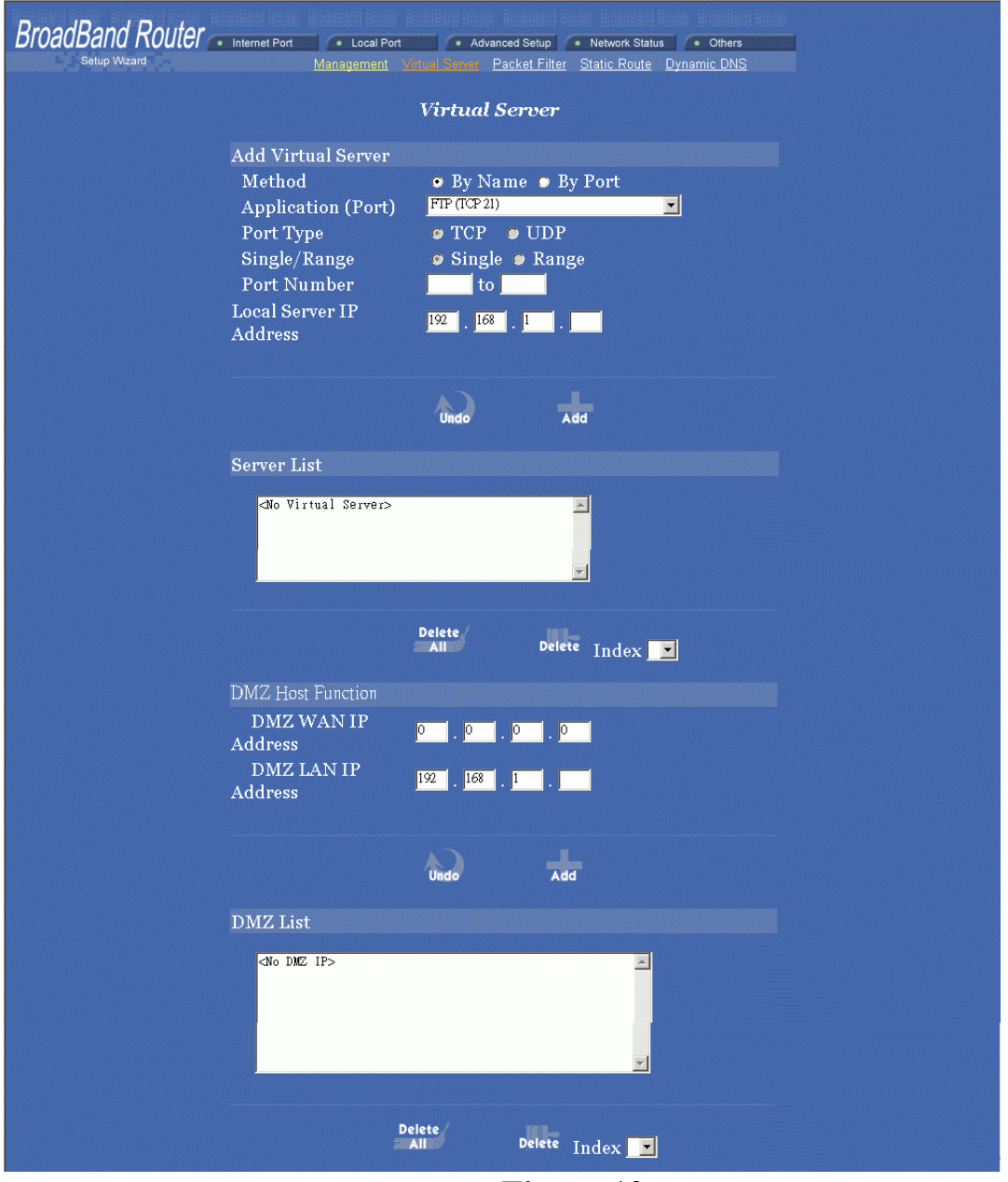

Figure 12

### Add Server

| Method OBy<br>Name O<br>By Port | You can select to set up a virtual server either by name or by port number.                                                                                   |
|---------------------------------|----------------------------------------------------------------------------------------------------|
| Application<br>(Port)           | Select and click $\checkmark$ to scroll down. Select from the most popular server applications for Virtual Server.                                            |
| Port Type                       | please select the port type (TCP or UDP) for the port number that was entered earlier.                                                                        |
| Single/Range,<br>Port Number    | For selecting a specific port or a range of ports which you want<br>the Internet users to be able to access. The valid port number<br>ranges from 0 to 65535. |

| Local Server<br>IP Address | Enter the Local Server's IP address (for the specified port entered above). |
|----------------------------|-----------------------------------------------------------------------------|
| Server List                | Display all the virtual servers.                                            |

| UNDO | Click <b>UNDO</b> to clear all the settings on this page.                                                      |
|------|----------------------------------------------------------------------------------------------------|
| ADD  | Each time you finished setting, click <b>ADD</b> and the added servers will appear on the <b>Server List</b> . |

| DELETE ALL | Click to delete all the servers on the list.                                                                                        |
|------------|----------------------------------------------------------------------------------------------------|
| DELETE     | Click the Index drop-down menu to select the desired server number and then click <b>DELETE</b> to delete only the selected server. |

| DMZ Host<br>Function: | If the DMZ Host Function is enabled, it means that you set up<br>DMZ host at a particular computer to be exposed to the<br>Internet so that some applications/software, especially Internet<br>/ online game can have two-way connections. You can enter<br>up to four DMZ Hosts in the device. |
|-----------------------|----------------------------------------------------------------------------------------------------|
| DMZ LAN IP<br>Address | Enter the local IP address mapping to the client computer, which you want to use as the DMZ Host computer.                                                                                                    |
| DMZ WAN IP<br>Address | Enter the WAN IP Address set for DMZ Host.                                                                                                    |

| UNDO | Click to clear all the settings on this page.                                 |
|------|-------------------------------------------------------------------------------|
| ADD  | After completing the settings on this page, click "ADD" to save the settings. |

| DMZ List | Display all the DMZ hosts. |
|----------|----------------------------|
|----------|----------------------------|

| DELETE ALL | Click to delete all the DMZ host(s) on the list.                                                                                          |
|------------|----------------------------------------------------------------------------------------------------|
| DELETE     | Click on the <b>Index</b> drop-down menu to select the desired host number and then click <b>DELETE</b> to delete only the selected host. |

## **Packet Filters**

In the Packet Filters setup screen, you can block specific internal users from accessing the Internet and you can also disable specific Internet services. You can set up the filters through the following three filter. Each filter can be set to **filter (drop)** or **forward (pass)** packets. You can input up to 24 filters in this device.

| Network Adapter Address Filter            | filter according to <b>local</b> computer's<br>network adapter MAC address (also<br>known as the adapter card's Physical<br>Address).                                 |
|-------------------------------------------|----------------------------------------------------------------------------------------------------|
| IP Address Filter                         | Filter with computer's IP address.                                                                                                    |
| Single/Range                              | You can filter a single IP, or a range of the IP addresses.                                                                                                    |
| IP Range                                  | Enter the Start and End IP addresses<br>for a range of IP addresses for<br>filter/forward.                                                                            |
| Direction OFrom Local IP OTo Remote<br>IP | filtering IP address of a <b>local</b><br>computer; or filtering IP address of a<br><b>remote</b> server (this remote server<br>connects to the device via Internet). |

| TCP/UDP Port Filter                                                                                     | Filter using the port number. You can set filter for a single port or a range of ports.                                                                                                    |
|----------------------------------------------------------------------------------------------------|----------------------------------------------------------------------------------------------------|
| Please note that performaing the Factory<br>Reset will erase all previously entered<br>device settings. | Select to Filter or Forward for the following assigned port(s).                                                                                                    |
| Filter/Forward                                                                                          |                                                                                                    |
| Single/Range                                                                                            | You can filter a single port, or a range of ports                                                                                                    |
| Port Number                                                                                             | The port number(s) for the filters.                                                                                                    |
| Port Type                                                                                               | <ul> <li>TCP port: filter according to the<br/>Connection-Based Application<br/>Service on the remote server<br/>using the port number.</li> <li>UDP port: filter according to the<br/>Connectionless Application<br/>Service on the remote server<br/>using the port number.</li> </ul> |

| BroadBand Router | Internet Port Octail Port         | Advanced Setup     Network Status     Others             |
|------------------|-----------------------------------|----------------------------------------------------------|
| Getup wizaru     | <u>Management</u> <u>Virt</u>     | tual Server - Eachel Falter - Static Route - Uynamic UNS |
|                  |                                   | Packet Filter                                            |
|                  | Network Adapter Addı              | ress Filter                                              |
|                  | Filter/Forward<br>Adapter Address | ● Filter ● Forward<br>—                                  |
|                  |                                   |                                                          |
|                  |                                   | Undo Add                                                 |
|                  | IP Address Filter                 |                                                          |
|                  | Filter/Forward                    | • Filter 🔹 Forward                                       |
|                  | Single/Range                      | 🗢 Single 🔎 Range                                         |
|                  | IP Range                          | From                                                     |
|                  | Direction                         | • From Local IP • To Remote IP                           |
|                  |                                   |                                                          |
|                  |                                   | Undo Add                                                 |

Figure 13

| ADD         | Each time you finished setting the filters, click the <b>ADD</b> button and the added filter will appear on the <b>Filter List</b>            |  |
|-------------|----------------------------------------------------------------------------------------------------|--|
| UNDO        | Click <b>UNDO</b> to clear all the settings in this categrory                                                                                 |  |
| Filter List | Display all the Packet Filters.                                                                                                    |  |
| DELETE ALL  | Click to delete all the filters on the list.                                                                                                  |  |
| DELETE      | Click on the <b>Index</b> drop-down menu to select the desired filter number and then click <b>DELETE</b> to delete only the selected filter. |  |

## **Static Router**

You can set static routes to manually administrate the network topology/traffic when the dynamic route is not effective enough.

To set static routers, select "**Static Route #1**" or "**Static Route #2**", enter the settings. You can refer to the following two example applications for settings. When finished, click "**SAVE**" to save settings. Click "**UNDO**" to clear all entries.

#### **Example Application 1:**

Default Gateway: 192.168.4.2.

Destination Network/Host: 192.168.3.0

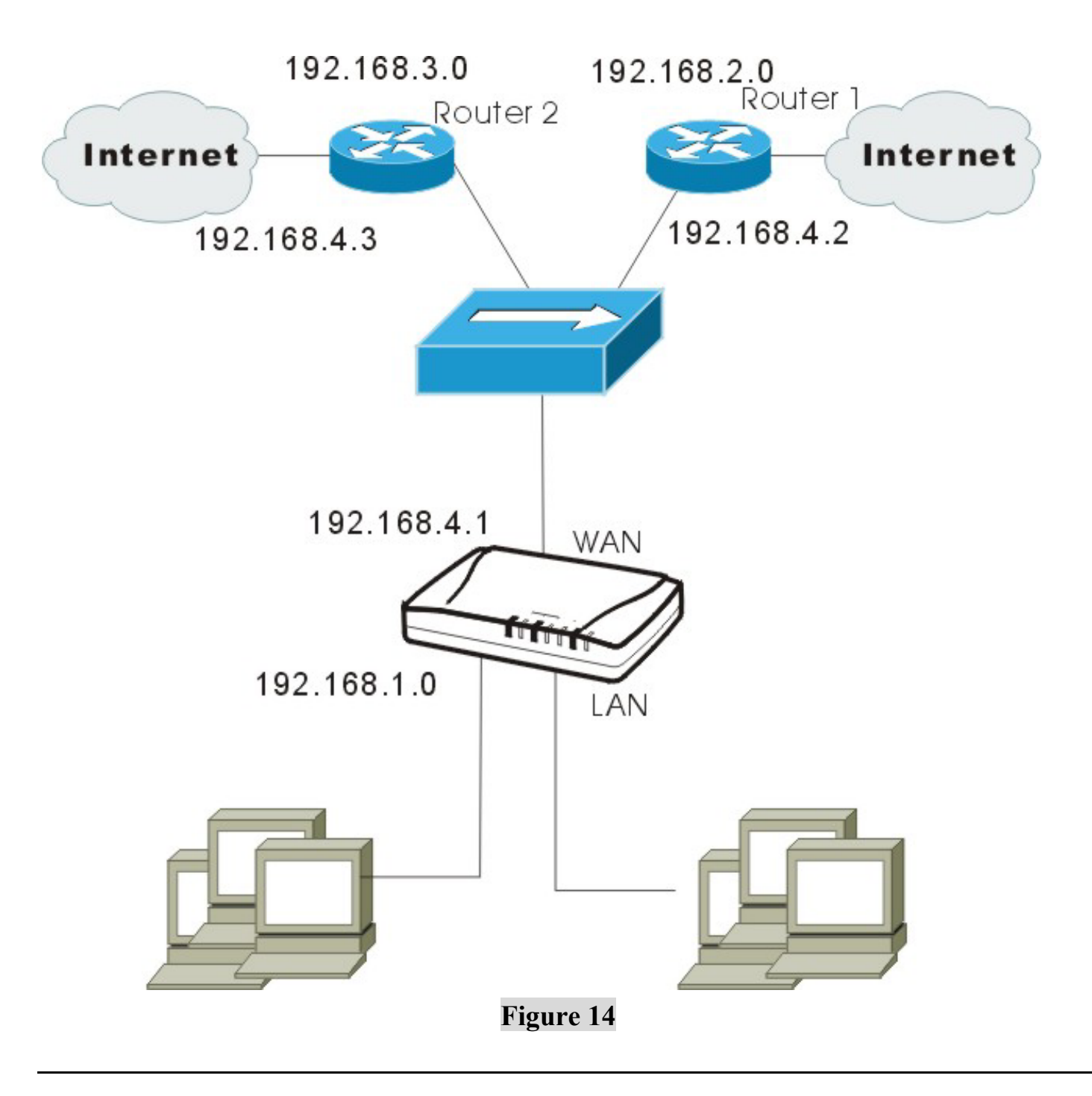

| BroadBand Router | Internet Port                                                                                |
|------------------|----------------------------------------------------------------------------------------------|
|                  | Static Route                                                                                 |
|                  | Static Route Function<br>Static Route #1                                                     |
|                  | Destination Network/Host 0 . 0 . 0 . 0<br>Subnet Mask 0 . 0 . 0 . 0<br>Gateway 0 . 0 . 0 . 0 |
|                  | ■ Static Route #2                                                                            |
|                  | Destination Network/Host 0.0.0.0.0.0.0.0.0.0.0.0.0.0.0.0.0.0.0.                              |
|                  | Undo Save                                                                                    |
|                  |                                                                                              |

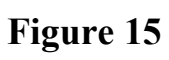

| BroadBand Router       | Port                 | Advanced Setup                             | Network Status        | Others |
|------------------------|----------------------|--------------------------------------------|-----------------------|--------|
|                        | Interne              | t Port - Static                            | Mode                  |        |
|                        | Static configuration | 1                                          | <b>_</b>              |        |
| Devi                   | ce Information       |                                            |                       |        |
| Ad                     | apter Address        | <mark>∞</mark> - <mark>∞_</mark><br>Modify | 97 - 77 - 77 - 77 - 8 |        |
| De <sup>.</sup><br>Nan | vice/Computer<br>1e  | Untitled                                   |                       |        |
| Do                     | main Name            | Domain                                     |                       |        |
| IP A                   | ddress               |                                            |                       |        |
| IP /                   | Address              | 192 . 168 . 1                              | . 26                  |        |
| Sul<br>Gat             | onet Mask<br>teway   | 255 255 255<br>192 168 1                   | 5 . 0<br>. 254        |        |
| DNS                    | Server Configurati   | on                                         |                       |        |
| Pr                     | imary                | 0.0.0                                      | . 0                   |        |
| Se                     | condary              | 0.0.0                                      | . <mark>0</mark>      |        |
|                        |                      | Undo                                       | Save                  |        |
|                        | Fia                  | uro 16                                     |                       |        |

Figure 16

### **Example Application 2:**

Default Gateway: 192.168.4.2.

Destination Network/Host: 192.168.3.0

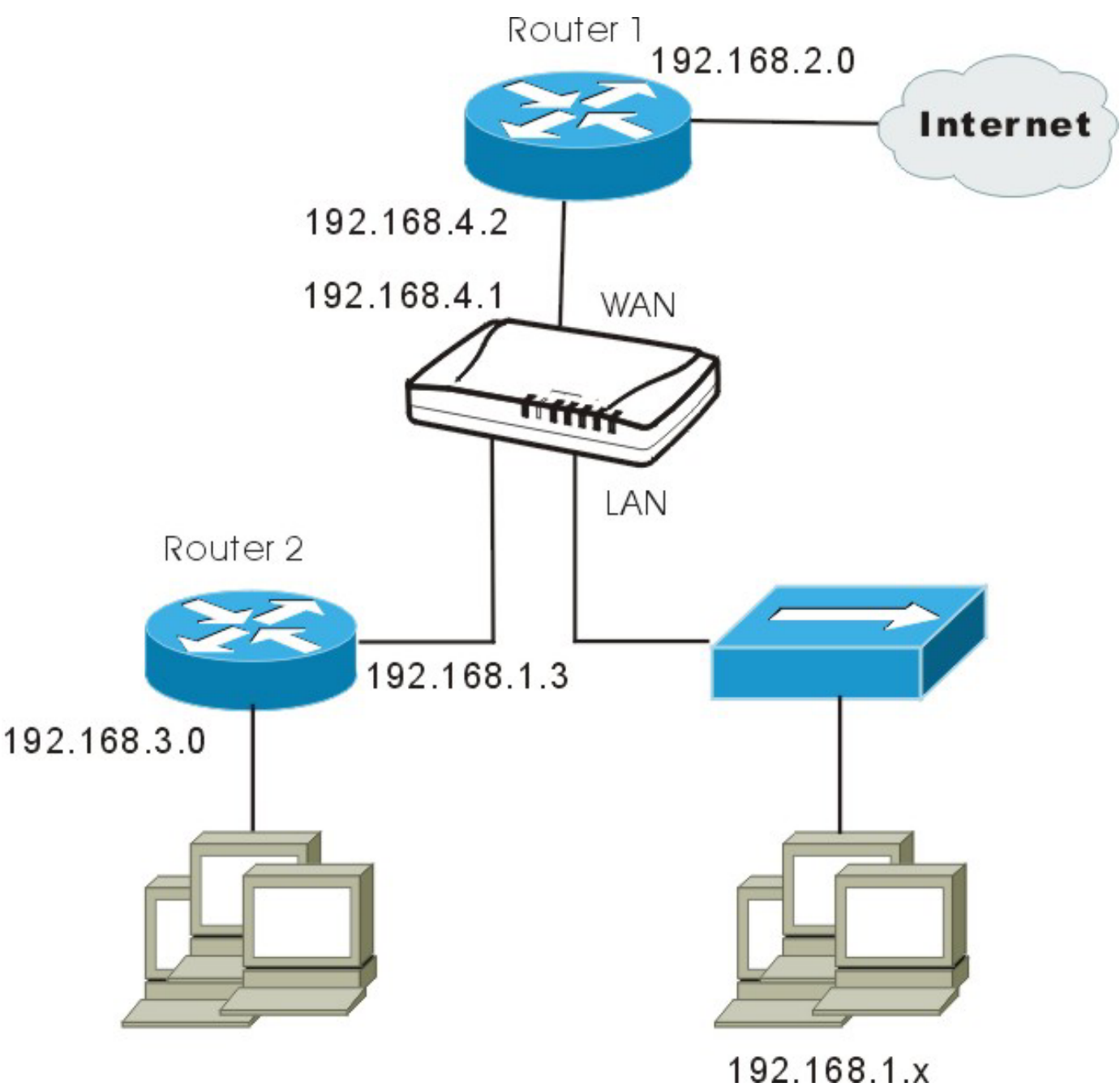

Figure 17

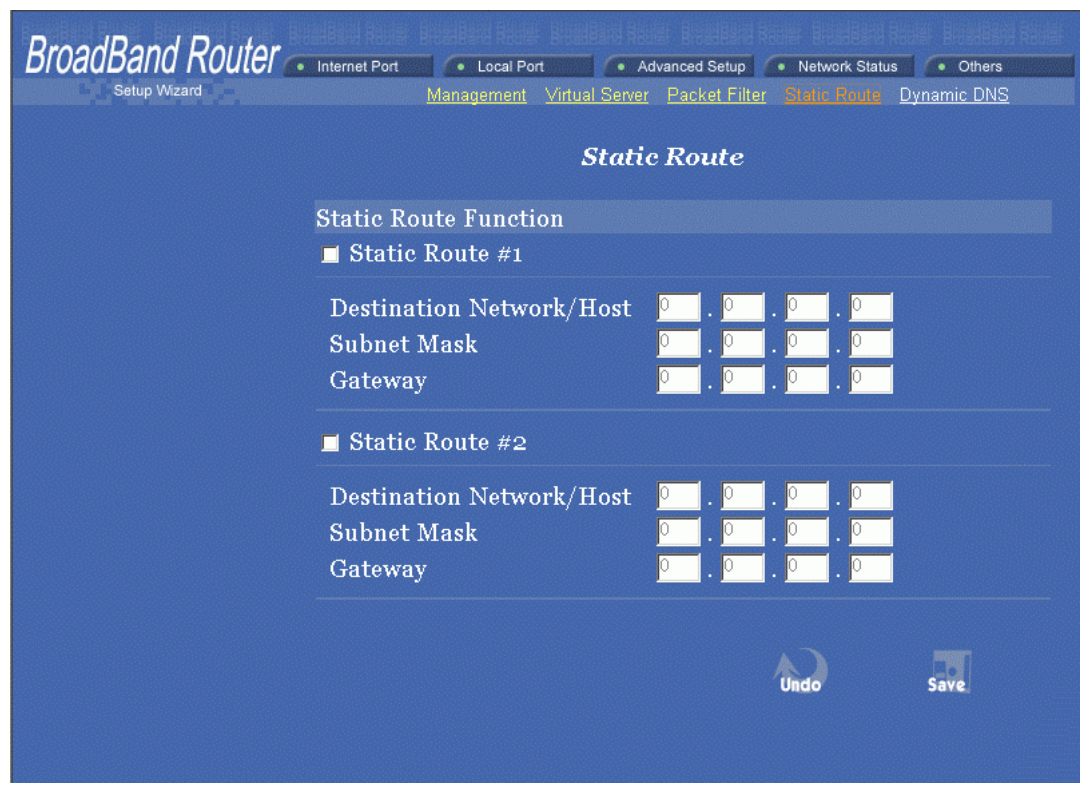

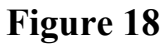

| BroadBand Router Internet Port | Advanced Setup     Network Status     Others      |
|--------------------------------|---------------------------------------------------|
| Intern                         | net Port - Static Mode                            |
| Static configurat              | ion                                               |
| Device Information             |                                                   |
| Adapter Address                | <mark>∞ - ∞ - ∞ - FF - FF - FE</mark><br>■ Modify |
| Device/Computer<br>Name        | Untitled                                          |
| Domain Name                    | Domain                                            |
| IP Address                     |                                                   |
| IP Address                     | 192 . 168 . 1 . 26                                |
| Subnet Mask                    | 255 . 255 . 255 . 0                               |
| Gateway                        | 192 . 168 . 1 . 254                               |
| DNS Server Configura           | tion                                              |
| Primary                        |                                                   |
| Secondary                      | 0                                                 |
|                                |                                                   |
|                                | Undo Save                                         |
|                                |                                                   |

Figure 19

### **Dynamic DNS**

The Dynamic DNS (require Dynamic DNS Service) allows you to alias a dynamic IP address to a static hostname, allowing your device to be more easily accessed by specific name. When this function is enabled, the IP address in Dynamic DNS Server will be automatically updated with the new IP address provided by ISP.

| BroadBand Router | sadami kanar Bisadami kanar                             | Bradieno Roder Braden                                                  | ni Robel BroadBand R                      | alise BreakBand Racial |
|------------------|---------------------------------------------------------|------------------------------------------------------------------------|-------------------------------------------|------------------------|
| Setup Wizard     | Internet Port     Local Port                            | <ul> <li>Advanced Setup</li> <li>Factory Reset Save Control</li> </ul> | p 🚺 Network Status<br>nfiguration Firmwar | Others     Ungrade     |
|                  |                                                         | Dynamic DN                                                             | S                                         |                        |
|                  | Dynamic DNS<br>Function                                 | <b>Enable ?</b><br>Force Update IP                                     |                                           |                        |
|                  | DNS Account<br>User Name<br>Password                    | ******                                                                 | _ dyndn:                                  | s.org                  |
|                  | Enable wildcard<br>Mail Exchanger<br>Status Dynamic DNS | function is disabled.                                                  | 🔳 Bac                                     | kup MX?<br>REFRESH     |
|                  |                                                         | ,                                                                      | Undo                                      | Save                   |

Figure 20

| □ Dynamic DNS<br>Enable | Click to enable this function and make the settings available.                                                                                     |
|-------------------------|----------------------------------------------------------------------------------------------------|
| <u>?</u>                | Click on the question mark to find out more about Dynamic DNS Service.                                                                             |
|                         | Note: If you don't already have the Dynamic DNS Service, please click on the <u>?</u> and then follow the instructions to sign up for the service. |
| DNS Account             | Enter your host domain name. Click the down arrow $\checkmark$ to select your Dynamic DNS client with which you registered for the service.        |
| User Name               | Enter your user name, which was registered with the Dynamic DNS client.                                                                            |
| Password                | Enter your password, which was registered with the Dynamic DNS client.                                                                             |
| <b>Enable Wildcard</b>  | Check to enable the Wildcard function. To know more about<br>Wildcard places refer to <b>EAO</b> section                                           |

|                | Wildcard, please refer to FAQ section.                                                                               |
|----------------|----------------------------------------------------------------------------------------------------|
| Mail Exchanger | To know more about MX (Mail Exchanger), please refer to FAQ section.                                                 |
| Backup MX?     | Check to have Backup MX service enabled.                                                                             |
| Status         | Displays the results of the action. If action failed, click <b>Force</b><br><b>Update IP</b> to enable the function. |

| UNDO | Click to clear all the settings on this page.                                       |
|------|-------------------------------------------------------------------------------------|
| SAVE | After completing the settings on this page, click <b>SAVE</b> to save the settings. |

# **Network Status**

### **Connection Status**

Display the current Internet connection status. After the device is connected to the Internet Service, you will see IP, Subnet Mask, Gateway and DNS IP addresses on the table.

| BroadBand Router | Internet Port • Local Port | Advanced Setup     Network Status     Others <u>Connection Status</u> Sessions List     Users List |
|------------------|----------------------------|----------------------------------------------------------------------------------------------------|
|                  | Connection Status          |                                                                                                    |
|                  | PPPoE Connection           | Disable <b>REFRESH</b>                                                                             |
|                  | PPPoE Profile No.          | (Not PPPoE)                                                                                        |
|                  | PPPoE Connection Time      | (Not PPPoE)                                                                                        |
|                  | IP Address                 | 192.168.1.26                                                                                       |
|                  | Subnet Mask                | 255.255.255.0                                                                                      |
|                  | Gateway                    | 192.168.1.254                                                                                      |
|                  | Primary DNS Server         | 192.168.1.254                                                                                      |
|                  | Secondary DNS Server       | 192.168.1.254                                                                                      |
|                  | Domain Name                | Your.domain.name                                                                                   |
|                  | Adapter Address            | 00-00-FF-FF-FE                                                                                     |
|                  | Link Status                | DHCP already claimed                                                                               |
|                  | RELEASE / DISCONNEC        | T RENEW / CONNECT                                                                                  |

Figure 21

| RELEASE/DISCONNECT   | Click on this button to disconnect from ISP and release all<br>the IP information on the Internet Port. |
|----------------------|----------------------------------------------------------------------------------------------------|
| <b>RENEW/CONNECT</b> | Click on this button to reconnect to the ISP and renew all IP information on the Internet Port.         |
## Sessions List

Displays active Internet sessions through this device.

| BroadBand Router | Internet Port     O Local Port     O Advanced Setup     O Network Status <u>Connection Status</u> | • Others              |
|------------------|---------------------------------------------------------------------------------------------------|-----------------------|
|                  | Sessions List                                                                                     |                       |
|                  | TCP 💽 Sessions List                                                                               | REFRESH               |
|                  | IP Port Port IP Port <u>Id</u><br><u>Num T/U client client fake remote remote tir</u>             | <u>le</u><br>ne       |
|                  |                                                                                                   |                       |
|                  | of 0 Pages <pre></pre>                                                                            | s <u>Next&gt;&gt;</u> |
|                  |                                                                                                   |                       |

Figure 22

| REFRESH                | Click on this button to refresh the list<br>and get the latest session list.                                                     |
|------------------------|----------------------------------------------------------------------------------------------------|
| T/U                    | Display TCP or UDP port type.                                                                                                    |
| IP Client/ Port Client | The local network IP address/port<br>number of one end point of the<br>session.                                                  |
| Port Fake              | Featuring NAT, the Port Fake is used<br>to translate the local network IP<br>addresses for connecting to the<br>Internet.        |
| IP Remote/Port Remote  | The outside network IP address/port<br>number of the other end of the<br>session.                                                |
| Idle                   | The idle time of the session. If the idle time is too long (more than 15 minutes), the device will disconnect the idled session. |

### **Users** List

Displays the current active users.

**REFRESH** Click this button to refresh the list.

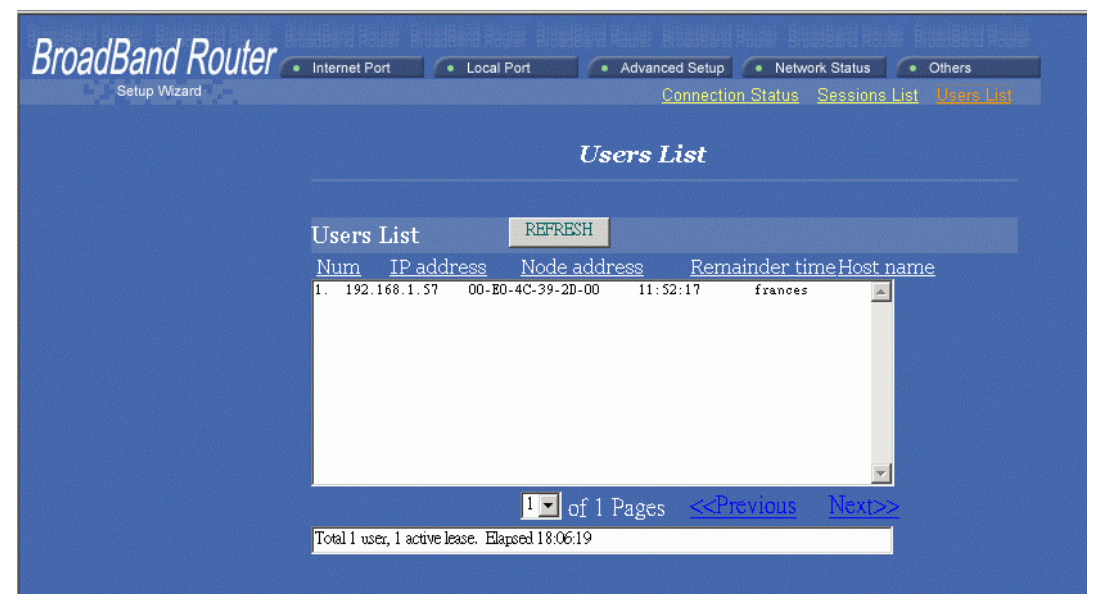

Figure 23

## Others

### **Factory Reset**

To reset to factory default setting, click the **GO** button. *Please note that performaing the Factory Reset will erase all previously entered device settings*.

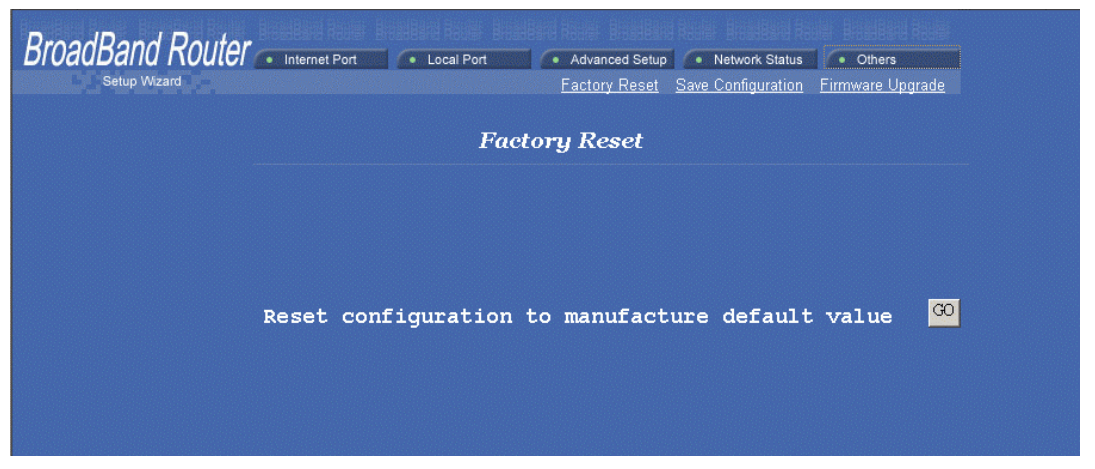

Figure 24

### **Save Configuration**

This function enables users to always save the current configurations as a file (i.e. config.sav), so that no re-entry is required when users want to switch between various configurations. To load configuration from file, enter the file name or click **Browse...** to find the file from your computer.

| BroadBand Router | Internet Port | A Local Port  | Advanced Setun | A Network Status   | A Others         |
|------------------|---------------|---------------|----------------|--------------------|------------------|
| Setup Wizard     | Internet Fort | • Eodal Poit  | Factory Reset  | Save Configuration | Firmware Upgrade |
|                  |               | Save          | Configurati    | on                 |                  |
|                  | Save Curre    | nt Configurat | ion To File    |                    |                  |
|                  | Save Conf     | iguration     | Save           |                    |                  |
|                  | Load Confi    | guration Fror | n File         |                    |                  |
|                  | File Path/1   | Name          |                | 瀏覽                 |                  |
|                  |               |               | Undo           | Load               |                  |
|                  |               |               |                |                    |                  |
|                  |               |               |                |                    |                  |
|                  |               |               |                |                    |                  |
|                  |               |               |                |                    |                  |

Figure 25

| File Download |                                                                                                    | Save As                                                             | ? ×                    |
|---------------|----------------------------------------------------------------------------------------------------|---------------------------------------------------------------------|------------------------|
|               | You have chosen to download a file from this location.<br>config.sav from 192.168.0.254<br>What would you like to do with this file?<br>Deen this file from its current location<br>Save this file to disk<br>Always ask before opening this type of file | Save jn: 🔊 IPGateway (G:)                                           |                        |
|               | OK Cancel More Info                                                                                                    | File <u>n</u> ame: config.sav<br>Save as <u>type</u> : sav Document | <u>S</u> ave<br>Cancel |

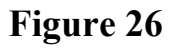

Figure 27

| SAVE | Click SAVE to save the current configuration to file.                                        |
|------|----------------------------------------------------------------------------------------------|
| UNDO | Click to clear the input.                                                                    |
| LOAD | Click to start loading configuration from file when you are done with the previous settings. |

When prompted the upper left screen, select "**Save this file to disk**", and the upper right screen will prompt you a dialog box to enter the file name and the file location. Please note that the configuration file is in **.sav** format.

#### Load Configuration From File

**File Path/Name Browse...**: If you want to load a configuration file, enter the file name with the correct path and then click on **LOAD**. Or click **Browse...** to select the file.

| Choose file                                                                                                    |                 |     |   |   | ? ×  |
|----------------------------------------------------------------------------------------------------|-----------------|-----|---|---|------|
| Look in: 🧲                                                                                                    | SaveConfig      | - 主 |   |   |      |
| config.sav                                                                                                    | /sav            |     |   |   |      |
|                                                                                                    |                 |     |   |   |      |
|                                                                                                    |                 |     |   |   |      |
|                                                                                                    |                 |     |   |   |      |
|                                                                                                    |                 |     |   |   |      |
| The second second second second second second second second second second second second second second second se | config eav. eav |     |   | 1 | Open |
| File <u>n</u> ame:                                                                                              | Jooning.savsav  |     | - |   | opon |

Figure 28

### **Firmware Upgrade**

- 1. Download the latest firmware from your distributor and save the file on the hard drive.
- 2. Make sure all computers in the network are off; or connect the Broadband Router directly to the PC that has the new firmware.
- 3. Start the browser, open the configuration page, click on **Others**, and click **Firmware Upgrade** to enter the **Firmware Upgrade** window. Enter the new firmware's path and file name (i.e. C:\FIRMWARE\firmware.bin). Or, click the **Browse** button, find and open the firmware file (the browser will display to correct file path).
- 4. Click **UNDO** to clear all the settings on this page. Or click **UPGRADE NOW** to start the upgrade.

| BroadBand Router | <ul> <li>Internet Port</li> </ul> | Local Port   | <ul> <li>Advanced Setup</li> </ul> | Network Status     | Others |
|------------------|-----------------------------------|--------------|------------------------------------|--------------------|--------|
| Setup Wizard     |                                   |              | Factory Reset                      | Save Configuration |        |
|                  |                                   | Firm         | uvare Upgro                        | ade                |        |
|                  | Upgrade N                         | Jew Firmware |                                    |                    |        |
|                  | File Path/                        | Name 📃       |                                    | 瀏覽                 | Undo   |
|                  |                                   | l            | UPGRADE NOW                        |                    |        |
|                  |                                   |              |                                    |                    |        |

Figure 29

# **Changing Password**

The device has no password at default. It is recommended that you set a password to ensure that no one can adjust the device's settings.

- 1. At the setup home page, select Detail Setup at the left panel.
- 2. Click on Advanced Setup and the click on Management.
- 3. Click to check the box for Change Administrator's Password.
- 4. Enter the new password.
- 5. Enter the password again to confirm.
- 6. Click **SAVE** at the bottom of the page to save the setting.

| BroadBand Router | Internet Port     I ocal Port                                               | Advanced Setup     Network Status     Others  |
|------------------|-----------------------------------------------------------------------------|-----------------------------------------------|
| Setup Wizard     | <u>Management</u> <u>Virtual</u>                                            | Server Packet Filter Static Route Dynamic DNS |
|                  | М                                                                           | lanagement                                    |
|                  | .259                                                                        |                                               |
|                  | 🗖 Change Administrator's P.                                                 | assword                                       |
|                  | New Password                                                                |                                               |
|                  | Confirm New Password                                                        |                                               |
|                  | Limit Management Station                                                    | 🗖 Frahle                                      |
|                  | Station 1 MAC Address                                                       |                                               |
|                  | Station 2 MAC Address                                                       | <mark>00 - 00 - 00 - 00 - 00 - 00</mark> - 00 |
|                  | <ul> <li>Block Internet Request</li> <li>Management Via Internet</li> </ul> | nët                                           |
|                  | Modify the configuration por                                                | t 🗖 Enable                                    |
|                  | Web Configuration port                                                      | 80                                            |

Figure 30

# **Wizard for Router Installation**

There are two ways for the router installation, one is **Automatic setup**; the other is **Manual setup**, if you select Automatic setup, the Wizard will check your network environment automatically. If you choose Manual setup, you will have to follow the screen instruction to execute.

#### Automatic setup :

1. Insert the device Wizard floppy into your floppy drive and double-click the Wizard icon. Select **Automatic setup** and then click **Next**.

|                               | OS: Microsoft Windows 2000 5.0                                                                                                    |
|-------------------------------|----------------------------------------------------------------------------------------------------|
|                               | Thank you for purchasing the broadband router.This<br>wizard will you through initial setup of this product<br>For most application, choosing typical setup will<br>provide a quick + accurate installation of this<br>productoin |
| Wizard                        | <ul><li>Automatic setup</li><li>Manual setup</li></ul>                                                                                                    |
| For<br>Router<br>Installation | Broadband Router Found                                                                                                    |
|                               | Next Quit                                                                                                    |

2. The program will run automatically, click Next to continue.

| * * *                        | The Wizard will check your<br>network environment, this will<br>take a few minutes |
|------------------------------|------------------------------------------------------------------------------------|
|                              | Router                                                                             |
| Wizara                       | Internet Connection OK                                                             |
| For<br>Router<br>Installatio |                                                                                    |
|                              | Last I Next Quit                                                                   |

3. Select Yes, I want to restart my computer now.

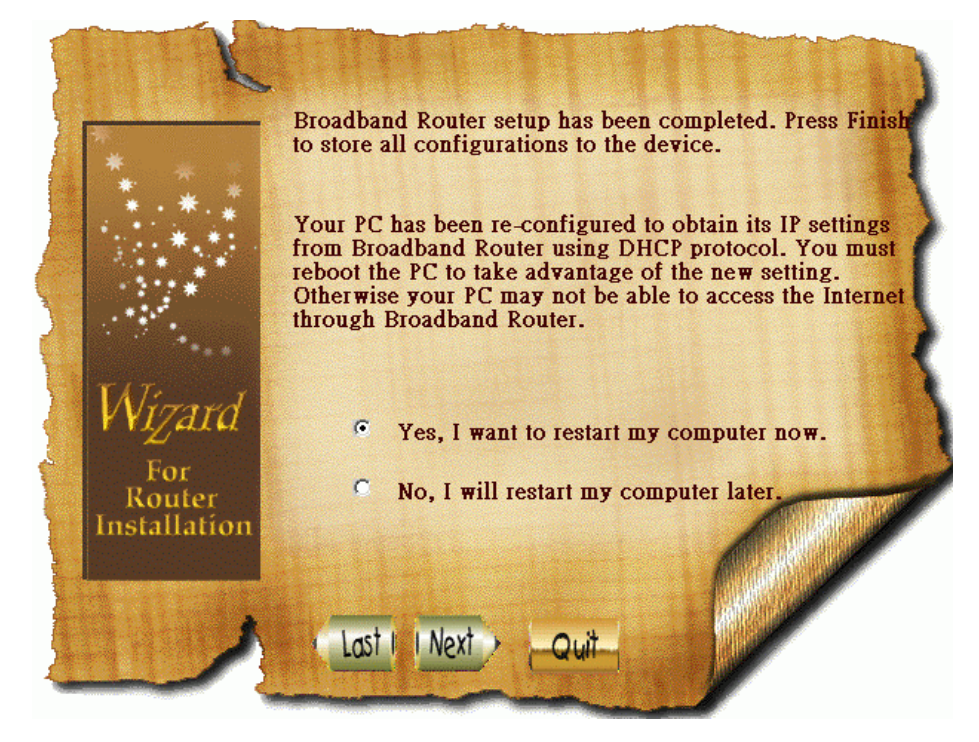

#### Manual setup :

Select Manual setup and click Next.

|                               | OS: Microsoft Windows 2000 5.0                                                                                     |
|-------------------------------|----------------------------------------------------------------------------------------------------|
|                               | Thank you for purchasing the broadband router. This wizard will you through initial setup of this product          |
|                               | For most application, choosing typical setup will<br>provide a quick + accurate installation of this<br>productoin |
|                               | C Automatic setup                                                                                                  |
| Wizard                        | Manual setup                                                                                                    |
| For<br>Router<br>Installation | Broadband Router Found                                                                                             |
|                               | Next Quit                                                                                                    |

You may choose one of these options according to your internet environment. The following steps will account for each selection.

#### **1. DHCP selection :**

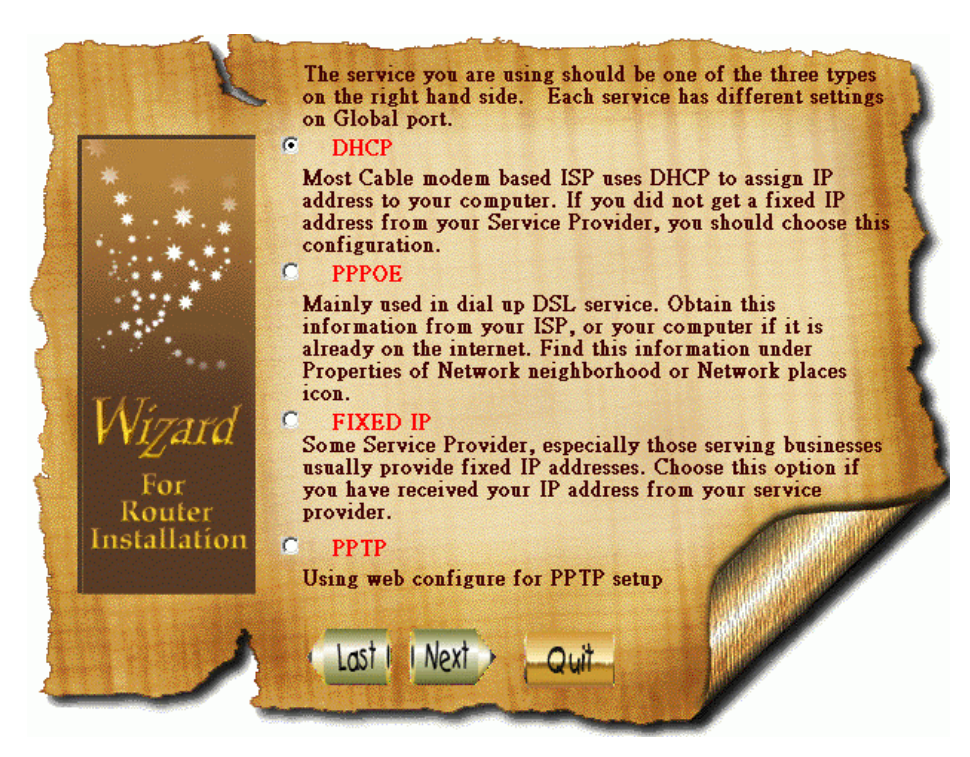

If your ISP provides you with the MAC address, then you may enter the MAC address that is provided; if you are not provided, you may click **Next** to continue.

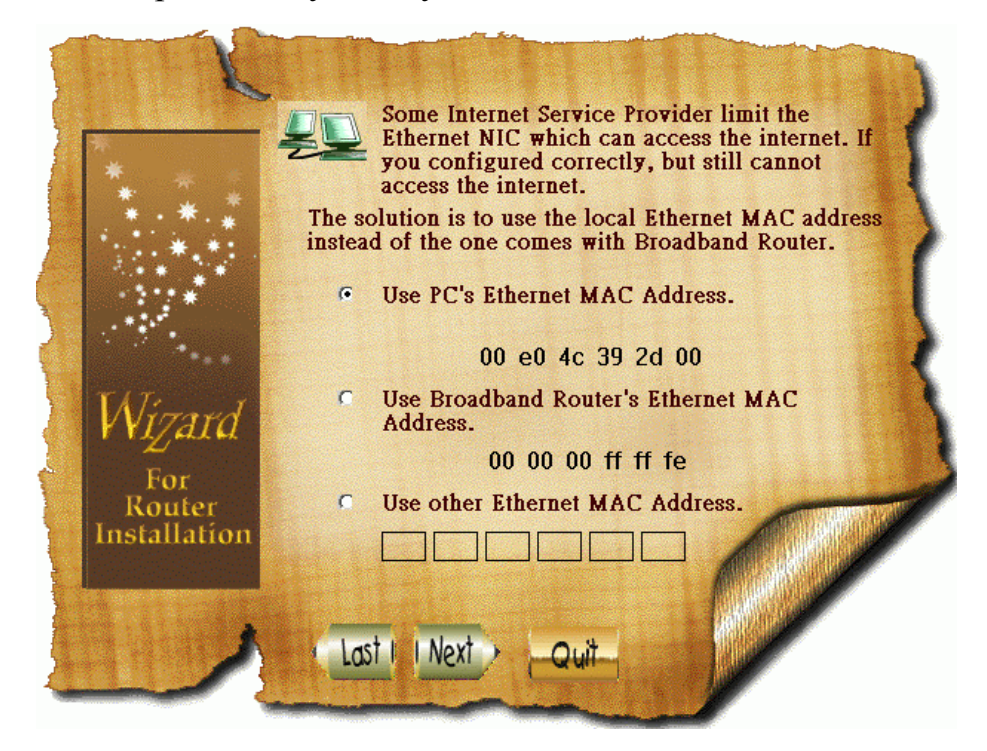

If you have changed the configuration, select Yes, I want to restart my computer now.

| * *                                     | Broadband Router setup has been completed. Press Finish<br>to store all configurations to the device.                                                                                                    |
|-----------------------------------------|----------------------------------------------------------------------------------------------------|
|                                         | Your PC has been re-configured to obtain its IP settings<br>from Broadband Router using DHCP protocol. You must<br>reboot the PC to take advantage of the new setting.<br>Otherwise your PC may not be able to access the Internet<br>through Broadband Router. |
| Wizard<br>For<br>Router<br>Installation | <ul> <li>Yes, I want to restart my computer now.</li> <li>No, I will restart my computer later.</li> </ul>                                                                                                    |
|                                         | Last I Next Quit                                                                                                    |

2. **PPPoE selection** :

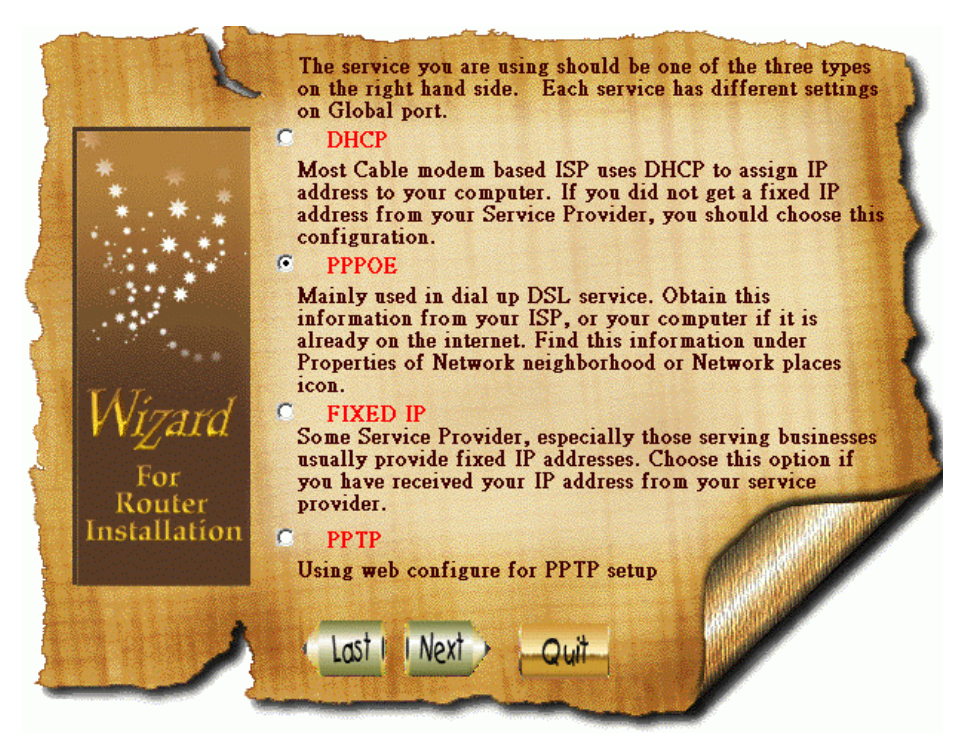

Enter the Username and Password provided by your ISP.

| Please Enter Userr                                                                                | name and Password provided                                                           |
|---------------------------------------------------------------------------------------------------|--------------------------------------------------------------------------------------|
| Most ISP do not require t<br>your ISP requires Service<br>you with one. Enter the n<br>operation. | he use of a Service Name. If<br>Name, they will provide<br>ame here to ensure proper |
| Username                                                                                          |                                                                                      |
| Password                                                                                          |                                                                                      |
| Confirm Password                                                                                  |                                                                                      |
| Service Name (Optional)                                                                           |                                                                                      |
| lation                                                                                            |                                                                                      |
|                                                                                                   |                                                                                      |
|                                                                                                   |                                                                                      |
| Last Next Qu                                                                                      | uit_                                                                                 |
| And<br>And<br>And<br>And<br>And<br>And<br>And<br>And                                              | he use of a Service Name. If<br>Name, they will provide<br>ame here to ensure proper |

Select Yes, I want to restart my computer now.

| K                             |                                                                                                    |
|-------------------------------|----------------------------------------------------------------------------------------------------|
| * * *                         | Broadband Router setup has been completed. Press Finish<br>to store all configurations to the device.                                                                                                    |
|                               | Your PC has been re-configured to obtain its IP settings<br>from Broadband Router using DHCP protocol. You must<br>reboot the PC to take advantage of the new setting.<br>Otherwise your PC may not be able to access the Internet<br>through Broadband Router. |
| Wizard                        | • Yes, I want to restart my computer now.                                                                                                    |
| For<br>Router<br>Installation | • No, I will restart my computer later.                                                                                                    |
|                               | Last I Next Quit                                                                                                    |

3. Fixed IP selection :

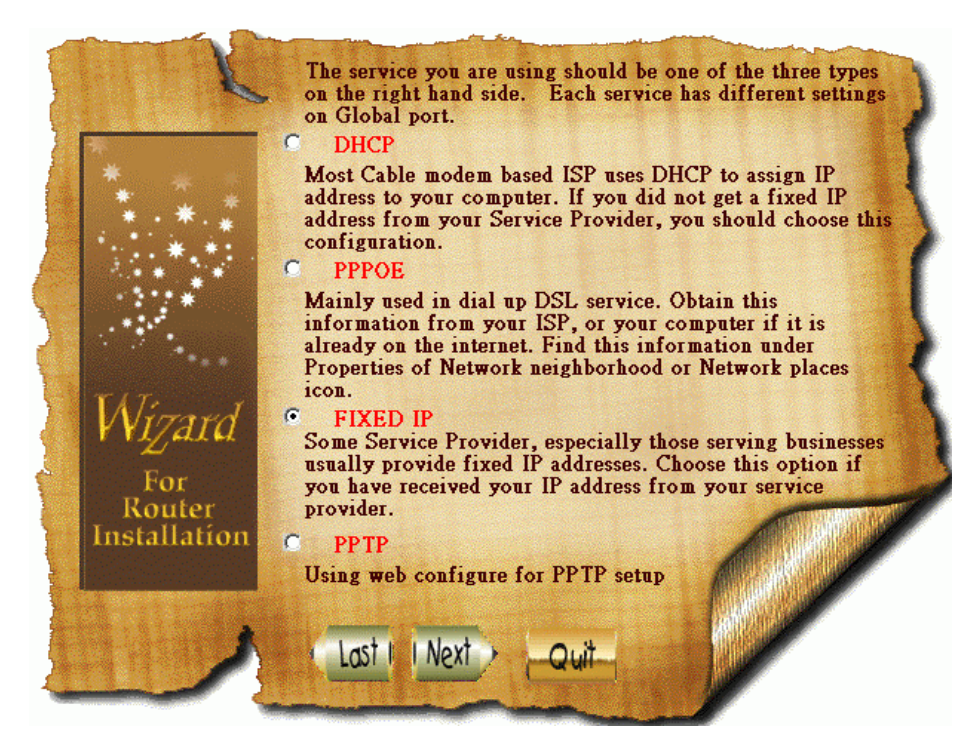

Enter the information below (provided by your ISP).

| * * *         | Enter approp<br>the fields. | oriate information to | 2                                                                                                    |
|---------------|-----------------------------|-----------------------|----------------------------------------------------------------------------------------------------|
|               | Device/Computer Name        | UNTITLED              | 1                                                                                                    |
| · · · · · ·   | IP Address                  | 192 . 168 . 1 . 63    |                                                                                                    |
|               | SubnetMask                  | 255 . 255 . 255 . 0   | 1                                                                                                    |
| Wirned        | Gateway                     | 192 . 168 . 1 . 254   |                                                                                                    |
| V VIZALU      | DNS Primary                 | 202 . 66 . 99 . 1     |                                                                                                    |
| For<br>Router | DNS Secondary               | 202 . 66 . 99 . 2     | r de la composition de la composition de la comp |
| Installation  | Last Next Qui               | *                     |                                                                                                    |

Select Yes, I want to restart my computer now.

| * * *                                          | Broadband Router setup has been completed. Press Finish<br>to store all configurations to the device.                                                                                                    |
|------------------------------------------------|----------------------------------------------------------------------------------------------------|
|                                                | Your PC has been re-configured to obtain its IP settings<br>from Broadband Router using DHCP protocol. You must<br>reboot the PC to take advantage of the new setting.<br>Otherwise your PC may not be able to access the Internet<br>through Broadband Router. |
| <i>Wizard</i><br>For<br>Router<br>Installation | <ul> <li>Yes, I want to restart my computer now.</li> <li>No, I will restart my computer later.</li> </ul>                                                                                                    |
|                                                | Last I Next Quit                                                                                                    |

4. **PPTP selection** :

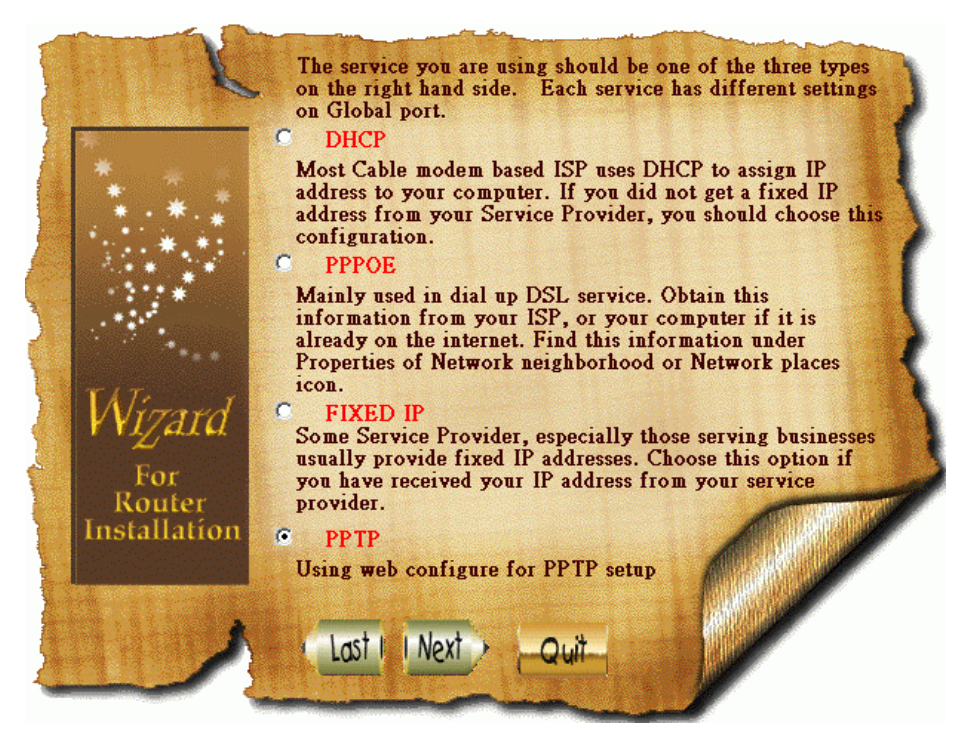

You do not have to enter the username and password when you are asked to do so, click **OK** directly to enter the configuration figure.

| BroadBand Router Internet Port | Local Port <u>Management</u> V | Advanced Setup     Network Status     Others <u>intual Server</u> <u>Packet Filter</u> <u>Static Route</u> |
|--------------------------------|--------------------------------|----------------------------------------------------------------------------------------------------|
| h                              | iternet Port                   | : - CATV dynamic Mode                                                                                      |
| l                              | Obtain configuration a         | automatically (CATV dynamic mode) 🔽                                                                        |
| Device                         | Information                    |                                                                                                    |
| Adap                           | ter Address                    | 00 - 00 - 00 - FF - FF - FE<br>■ Modify                                                                    |
| Devia<br>Name                  | ce/Computer                    | Untitled                                                                                                   |
| Dom                            | ain Name                       | Domain                                                                                                    |
| IP Add                         | ress will be obta              | ained automatically                                                                                        |
| DNS C                          | onfiguration                   |                                                                                                    |
| DNS                            | Server                         | • Dynamic • Static                                                                                         |
| Prii                           | mary :                         | 192 . <mark>168</mark> . <mark>1</mark> . <mark>254</mark>                                                 |
| Sec                            | ondary :                       | 192 . <mark>168 . 1</mark> . <mark>254 .</mark>                                                            |

# **Setup Wizard**

Click Setup Wizard on the left-top side. There will be three items (**PPPoE DSL dynamic mode**), **DHCP(CATV dynamic mode**) and **Static configuration**) for you to choose, you may select one depends on your network environment.

| BroadBand Router | Internet Port 💽 Loca           | al Port Advanced Setup     | Network Status | Others |
|------------------|--------------------------------|----------------------------|----------------|--------|
| Setup Wizard Ma  | nagement <u>Virtual Server</u> | Packet Filter Static Route | Dynamic DNS    |        |
|                  |                                | Broad                      | oand Ro        | uter   |
|                  |                                | Internet Port Se           | tting          |        |
|                  | 1                              | PPPoE(DSL dynamic          | mode)          |        |
|                  | 2                              | DHCP(CATV dynar            | nic mode)      |        |
|                  | 3                              | Static configuration       |                |        |

#### **PPPoE** selection :

1. In **PPPoE (DSL dynamic mode)** configuration figure, enter the requested items and click **Next** :

| User Name | Maximum input is 52 alphanumeric characters (case sensitive)         |
|-----------|----------------------------------------------------------------------|
| Password  | Maximum input is 36 alphanumeric characters (case sensitive)         |
| Service   | For identification purpose. If it is required, your ISP will provide |
| Name      | you with the information.                                            |
| Back      | Click <b>Back</b> to the previous page                               |
| Next      | Click <b>Next</b> to continue configuration.                         |

| Internet Port | Local Port     Advance | d Setup • Network Status • Others |
|---------------|------------------------|-----------------------------------|
|               | Brod                   | adband Router                     |
|               |                        |                                   |
|               | PPPoE (DSL dy          | namic mode)                       |
|               |                        |                                   |
| 1             | User Name              |                                   |
| 2             | Password               | *****                             |
| 3             | Confirm Password       | *****                             |
| 4             | Service Name           |                                   |
|               |                        |                                   |
|               | Back                   | Next                              |
|               |                        |                                   |

| Auto-reconnect               |     | Select Enable, the system will reconnect itself whenever it disconnects. Select Disable the system will not reconnect itself once it disconnects. |
|------------------------------|-----|----------------------------------------------------------------------------------------------------|
| Auto-disconnect<br>idle time | for | You can decide when to let the system disconnect itself by entering the time.                                                                     |

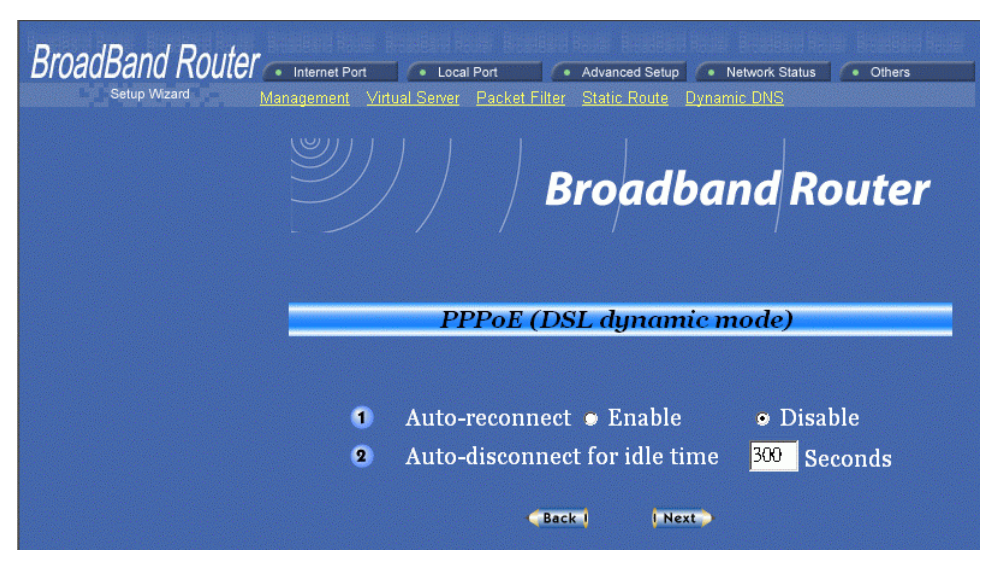

3. After completing the configuration, click the **Reboot** button to restart the computer.

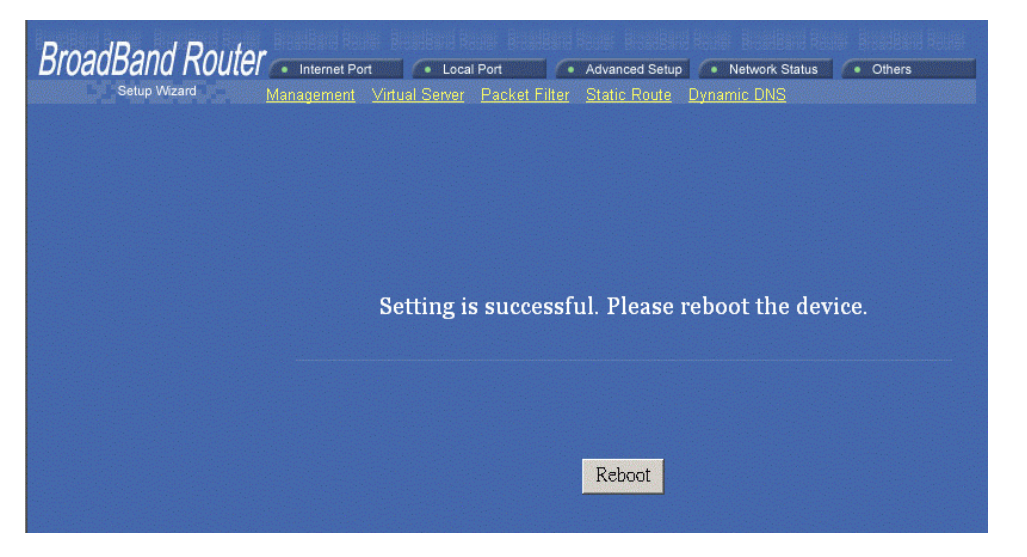

DHCP (CATV dynamic mode) selection :

1. In **DHCP (CATV dynamic mode)** configuration figure, enter the requested items and click **Next** :

| Host Name | Enter a descriptive name for identification purpose. You may have to<br>check with your ISP to see if your BroadBand Internet service has<br>been configured with a host and domain name. In most cases, these<br>fields may be left blank. Some Internet Service Providers (ISP)<br>requires this information and if that is the case, they will provide you |
|-----------|----------------------------------------------------------------------------------------------------|
|           | with the name.                                                                                                    |
| Primary   | Enter the information provided by your ISP.                                                                                                    |
| Secondary | Enter the information provided by your ISP.                                                                                                    |

| Internet Port | Local Port              | Advance    | ced Setup      | Network Status | Others |
|---------------|-------------------------|------------|----------------|----------------|--------|
|               |                         | Bro        | adha           | ndR            | nuter  |
|               | DHCR                    | CATVA      |                |                | Jacon  |
|               | DHCF (                  |            | ynanae r       | noue)          |        |
| 1<br>2        | Host Name<br>DNS Server | Untitled   |                |                |        |
|               | Primary<br>Seconary     | 192<br>192 | 168 1<br>168 1 | 254<br>254     |        |
|               | . econary               | Back       | Next           |                |        |

2. Adapter Address : It is necessary for some ISP to identify this device by its ISP.

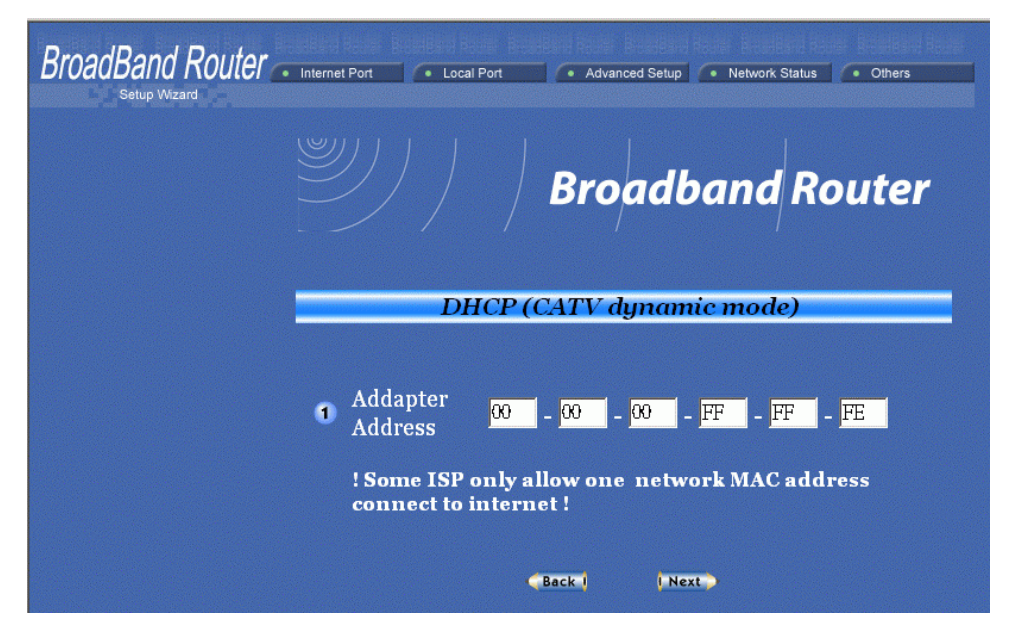

3. After completing the configuration, click the **Reboot** button to restart the computer.

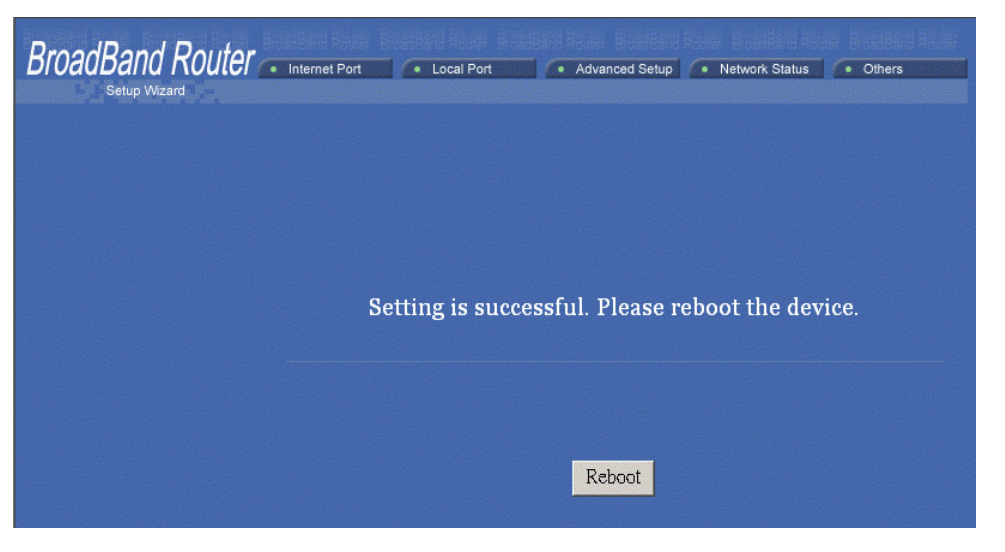

### **Static configuration selection :**

1. In Static configuration window, enter the IP Address, Subnet Mask and Gateway. Click Next.

| IP Address  | Enter the information provided by your ISP. |
|-------------|---------------------------------------------|
| Subnet Mask | Enter the information provided by your ISP. |
| Gateway     | Enter the information provided by your ISP. |

| BroadBand Router | Internet Po | ort 🚺 🔹 Local Port                   | • Adva            | inced Setup                           | stwork Status • Others                         |
|------------------|-------------|--------------------------------------|-------------------|---------------------------------------|------------------------------------------------|
|                  |             |                                      | Bro               | adhai                                 | d Pouter                                       |
|                  |             |                                      | Bro               |                                       | iu noutei                                      |
|                  |             | St                                   | atia aar          | figuration                            |                                                |
|                  |             | Dr                                   | une con           | yıyurunor                             |                                                |
|                  | 1           | IP Address                           | 192               | 168 1                                 | . 26                                           |
|                  | 1           | IP Address<br>Subnet Mask            | 192<br>255        | 168 1<br>255 255                      | . <mark>26</mark><br>. <mark>0</mark>          |
|                  | 1<br>2<br>3 | IP Address<br>Subnet Mask<br>Gateway | 192<br>255<br>192 | . 168 . 1<br>. 255 . 255<br>. 168 . 1 | . <mark>26</mark><br>. <mark>0</mark>          |
|                  | 1<br>2<br>3 | IP Address<br>Subnet Mask<br>Gateway | 192<br>255<br>192 | . 168 . 1<br>. 255 . 255<br>. 168 . 1 | . <mark>26</mark><br>. 0<br>. <mark>254</mark> |

2. .

| Primary   | Enter the information provided by your ISP. |
|-----------|---------------------------------------------|
| Secondary | Enter the information provided by your ISP. |

| Internet Port | Local Port    | Advanced                                                                              | ed Setup 🔹 Network Status 🔹 Others |                                                                                                    |
|---------------|---------------|---------------------------------------------------------------------------------------|------------------------------------|----------------------------------------------------------------------------------------------------|
|               |               |                                                                                       | - 41 4 0 4                         |                                                                                                    |
|               |               | Broa                                                                                  | aabana Router                      |                                                                                                    |
|               | St            | tatic confi                                                                           | iguration                          |                                                                                                    |
| •             | DNGG          |                                                                                       |                                    |                                                                                                    |
| •             | Primary       | 192 168                                                                               | 1 254                              |                                                                                                    |
|               | Secondary     | 192         168           192         168                                             | 1 254                              |                                                                                                    |
|               |               | Back                                                                                  | l Next                             |                                                                                                    |
|               | Internet Port | Internet Port   Local Port  Local Port  Local Port  St  DNS Server  Primary Secondary | Internet Port Local Port Advance   | Internet Port Advanced Setup Network Status Others           Broadband Router           Static configuration           1         DNS Server           Primary         192         168         1         254           Secondary         192         168         1         254 |

3. After completing the configuration, click the **Reboot** button to restart the computer.

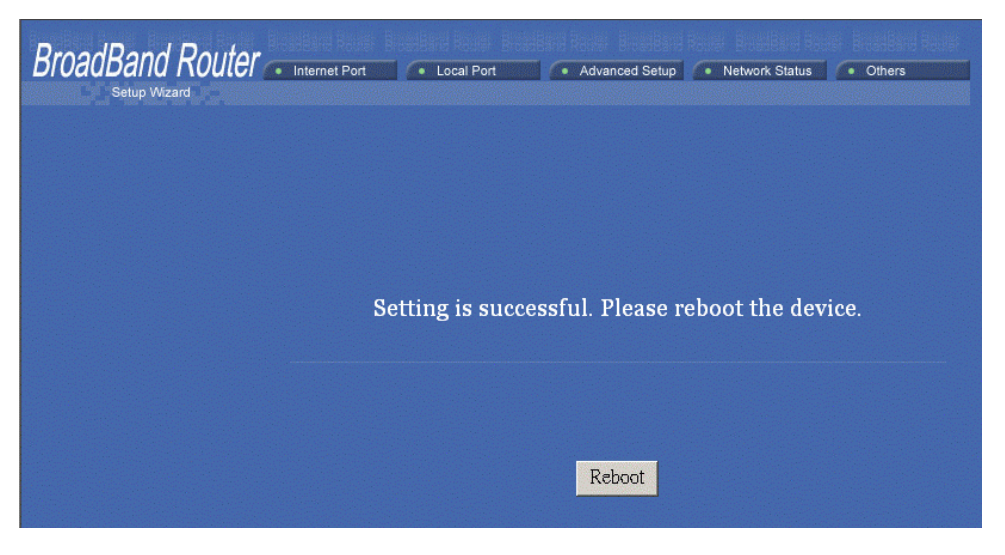

# Configuration via GUI Getting Started

Note:

To use this GUI, you must have IE 4.01 or above preinstalled.

- Before using this GUI program, be sure you have properly configured your computer by following the quick installation guide. (For the first time installation, insert the provided setup CD-ROM in your CD drive; the auto-execution file will start automatically. Select **Quick Setup Wizard**. Choose the service that fits your case and follow the step-by-step instruction to finish.)
- For advanced setup, it is recommended that you configure over web. See the section titled "Configuration via Web".

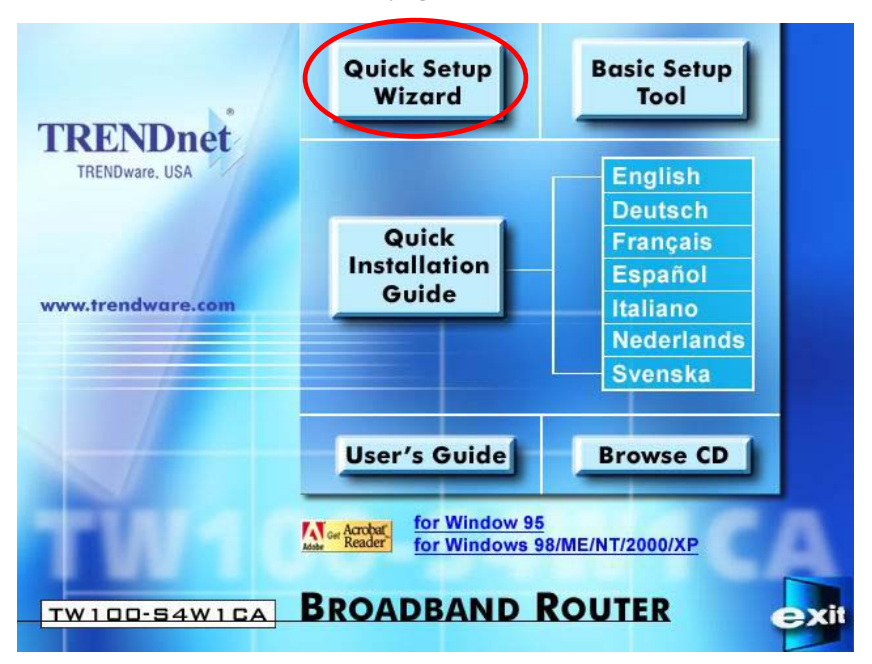

1. To configure this BroadBand Router via the setup program, click **Basic Setup Tool**. You will enter the setup screen.

| 🚉 Br   | badband H | Router - Setup |          |         |                |              |                  |        |      | _ & × |
|--------|-----------|----------------|----------|---------|----------------|--------------|------------------|--------|------|-------|
| File(E | ) Help(   | H)             |          |         |                |              |                  |        |      |       |
| P 6    | 🏼 🖰 🖉     | 🔳 📰 😽          | <b>V</b> |         |                |              |                  |        |      |       |
| Devi   | .ce       | .   Lan Por    | rt IP    | Service | .   Internet P | . Connection | Firmware version | Device | Туре |       |
| e gun  | titled    | 192.168        | 8.1.254  | DHCP Cl | . 192.168.1.14 | Connected    | 1.01.B00.261     | Router |      |       |
|        |           |                |          |         |                |              |                  |        |      |       |
|        |           |                |          |         |                |              |                  |        |      |       |
|        |           |                |          |         |                |              |                  |        |      |       |
|        |           |                |          |         |                |              |                  |        |      |       |
|        |           |                |          |         |                |              |                  |        |      |       |
|        |           |                |          |         |                |              |                  |        |      |       |

#### Figure 31

1. When the opening screen appears, you will be prompted a list of the current active devices in the network.

The **configure** dialog box is categorized into several tabs detailed in the following sections

| Icon       | Function             | Description                       |
|------------|----------------------|-----------------------------------|
| D          | Find                 | Find all devices                  |
| <b>(1)</b> | Configure            | Configure the specified device    |
| <b>()</b>  | Upgrade              | Upgrade the firmware              |
| 69         | Factory<br>Reset     | Reset to factory default settings |
|            | Connection<br>Status | Internet IP configuration         |
|            | User List            | Displays the user list            |
| ¢          | Session List         | Displays session list             |
| <b>₽</b>   | Exit                 | Exit application                  |

Table 7 GUI Icons

2. Click  $\overrightarrow{10}$  on the tool bar to **configure** the selected device.

## Management

| Configure                                                                                          |
|----------------------------------------------------------------------------------------------------|
| Management Local Port Internet Port                                                                |
| Firmware Version 1.01.B00.261  Change Administrator's Password  New Password  Confirm New Pasemend |
|                                                                                                    |
| Modify the configuration port<br>Web Configuration Port                                            |
|                                                                                                    |
| Save Cancel                                                                                        |

### Figure 32

| Firmware Version                         | The current firmware version (Read-only)                                                                                                    |
|------------------------------------------|----------------------------------------------------------------------------------------------------|
| Change Administrator<br>Password         | In this dialog box, you can set administrator's password.                                                                                             |
| New Password                             | Enter the new password.                                                                                                    |
| Confirm New<br>Password                  | Enter the password again to confirm.                                                                                                    |
| ☐ (Enable) Modify the configuration port | Check to enable the modification on web configuration port number<br>setting. In the following field, enter the port number for Web<br>Configuration. |

| SAVE     | Click to save the setting.   |
|----------|------------------------------|
| N Cancel | Click to cancel the setting. |

### Local Port

| Configure                                       | ×                      |  |  |  |
|-------------------------------------------------|------------------------|--|--|--|
| Management Local Port Interne                   | t Port                 |  |  |  |
| Private Network                                 |                        |  |  |  |
| IP Address                                      | 192 . 168 . 1 . 254    |  |  |  |
| Subnet Mask                                     | 255 . 255 . 255 . 0    |  |  |  |
| 🔿 Do not distribute IP addr                     | ess to local computers |  |  |  |
| <ul> <li>Distribute IP address to le</li> </ul> | ocal computers         |  |  |  |
| Start IP Address                                | 192 . 168 . 1 . 1      |  |  |  |
| Number of IP Address                            | 128                    |  |  |  |
|                                                 |                        |  |  |  |
|                                                 |                        |  |  |  |
|                                                 |                        |  |  |  |
|                                                 |                        |  |  |  |
|                                                 |                        |  |  |  |
|                                                 |                        |  |  |  |
| Save                                            | Cancel                 |  |  |  |

#### Figure 33

#### **IP Address**

• Default: 192.168.1.254

#### SubNetmask

• Default: 255.255.255.0

#### **ODo not distribute IP address to local computers**<sup>1</sup>

Checking this radio button to disable this BroadBand Router device to distribute IP Addresses to the local network.

#### **O**Distribute IP addresses to local computers

Checking this radio button to enable this BroadBand Router device to distribute IP Addresses. And the following field will be activated for you to enter the starting IP Address:

**Start IP Address:** Enter the starting address of this local IP network address pool. The pool is a piece of continuous IP.

#### Number of IP address in pool

• Maximum: **253**. Default: **253** 

**SAVE** Click to save the settings.

<sup>&</sup>lt;sup>1</sup> If you check this selection, remember you have to specify static IP address for each of your local computers.

### **Internet Port**

This screen contains settings for the Global interface. Different WAN interface will have different display, i.e.

•ADSL/Cable modem (**Obtain Configuration Automatically (CATV Dynamic Mode**));

•ADSL with PPPoE enabled (PPPoE (DSL Dynamic Mode)); or

•Static Leased Line (Static Configuration)

Click to select the appropriate WAN interface for your environment.

### **CATV dynamic Mode**

| <ul> <li>Static Configuration</li> <li>Adapter Address</li> <li>Device/Computer Name</li> </ul> | 00 - 00 - 00 - FF - FF - FE<br>Untitled |
|-------------------------------------------------------------------------------------------------|-----------------------------------------|
| Domain Name                                                                                     | Domain                                  |
| IP Config                                                                                       |                                         |
| IP Address                                                                                      | 0.0.0.                                  |
| SubNetmask                                                                                      | 0.0.0.0                                 |
| Gateway                                                                                         | 0.0.0.                                  |
| DNS Server O Dyna                                                                               | amic -•• Static                         |
| Primary                                                                                         | 0.0.0.                                  |
| Secondary                                                                                       | 0.0.0.0                                 |
|                                                                                                 |                                         |

Figure 34 CATV Dynamic Mode

| Adapter Address      | It is necessary for some ISP to identify this device by its ISP.                                                                 |
|----------------------|----------------------------------------------------------------------------------------------------|
| Device/Computer Name | Enter a descriptive name for identification purpose.                                                                             |
| Domain Name          | <i>For example: yourcompany.com</i> . The maximum input for this field is 32 alphanumeric characters and it is case insensitive. |

**IP Config** Since CATV dynamic mode was selected, this category is automatically fixed to dynamic, and all fields are grayed out.

| DNS Server O Dynamic | You may select Dynamic DNS Server or Static DNS |
|----------------------|-------------------------------------------------|
| ⊙ Static             | server.                                         |

### **PPPoE (DSL dynamic Mode)**

| Adapter Address         | It is necessary for some ISP to identify this device by its ISP.                                                                 |
|-------------------------|----------------------------------------------------------------------------------------------------|
| Device/Computer<br>Name | Enter a descriptive name for identification purpose.                                                                             |
| Domain Name             | <i>For example: yourcompany.com</i> . The maximum input for this field is 32 alphanumeric characters and it is case insensitive. |

| Configure                                                                                                    | ×                                                                                 |  |  |  |  |
|----------------------------------------------------------------------------------------------------|-----------------------------------------------------------------------------------|--|--|--|--|
| Management   Local Port   Interne                                                                                                    | et Port                                                                           |  |  |  |  |
| <ul> <li>Obtain Configuration Auto</li> <li>PPPoE (DSL Dynamic Mo</li> <li>Static Configuration</li> <li>Adapter Address</li> <li>Device/Computer Name</li> <li>Domain Name</li> </ul> | omatically (CATV Dynamic Mode)<br>ode)<br>00 - E0 - 98 - 17 - 66 - 87<br>Untitled |  |  |  |  |
| L'omain ivame                                                                                                    | Domain                                                                            |  |  |  |  |
| _PPPoE Account — • 1 —                                                                                                    | <u> </u>                                                                          |  |  |  |  |
| Username                                                                                                    | 84106866@hinet.net                                                                |  |  |  |  |
| Password ******                                                                                                    |                                                                                   |  |  |  |  |
| Auto-disconnect if idle 5 Minutes                                                                                                    |                                                                                   |  |  |  |  |
| Service Name                                                                                                    |                                                                                   |  |  |  |  |
| 🗖 Static IP Address                                                                                                    | 0.0.0.0                                                                           |  |  |  |  |
| 🗖 Auto Reconnect                                                                                                    | Max packet size                                                                   |  |  |  |  |
| -DNS Server © Dynam<br>Primary<br>Secondary                                                                                                    | ic - O Static                                                                     |  |  |  |  |
|                                                                                                    |                                                                                   |  |  |  |  |
| Save                                                                                                    | Cancel                                                                            |  |  |  |  |

#### PPPoE AccountActive Profile **O1 O2 O3**

You can set up to three PPPoE accounts, while only one account can be enabled at a time. To set the profile, select the profile number, enter all the information, and then click on **Save**. The device will save the information, restart and return to the previous menu page. If you don't see the saved information on the screen, from the menu on the left, click on the "**Internet Port**" to refresh the screen.

| Username             | Maximum input is 52 alphanumeric characters (case sensitive).                                                                                                    |  |  |  |  |
|----------------------|----------------------------------------------------------------------------------------------------|--|--|--|--|
| Password             | Maximum input is 36 alphanumeric characters (case sensitive).                                                                                                    |  |  |  |  |
| Auto-<br>disconnect  | Configure this device to disconnect the PPPoE connection when<br>there is no activity for a predetermined period of time.                                                                                                    |  |  |  |  |
| if idle              | <ul> <li>Default: 5 minutes. You can input any number from 0 to 65535</li> </ul>                                                                                                    |  |  |  |  |
| minutes              | • To keep the line always connected, set the number to 0.                                                                                                    |  |  |  |  |
| Service<br>Name      | For identification purpose. If it is required, your ISP will provide you with the information.                                                                                                    |  |  |  |  |
|                      | Max packet size (TCP MSS): Click the down arrow $\checkmark$ to select the most appropriate MSS (maximum segment size; default value is 1452) for your application. Reducing the packet size can help connecting to certain web sites or speeding up packet transfer rate. If the incorrect selection is selected, you may not be able to open certain web sites. |  |  |  |  |
| Static IP<br>Address | Enter the IP address provided by your ISP                                                                                                    |  |  |  |  |
| ⊙Auto-<br>reconnect  | Check to enable auto-reconnected with PPPoE line. This function<br>allows the device to automatically reconnect when the line is<br>disconnected due to ISP problem.                                                                                                    |  |  |  |  |
| Static DNS<br>Server | Enter the primary and secondary DNS addresses provided by your ISP.                                                                                                    |  |  |  |  |

## **Static Mode**

| Configure                                                                                                    | ×                                                                                           |  |  |  |  |  |
|----------------------------------------------------------------------------------------------------|---------------------------------------------------------------------------------------------|--|--|--|--|--|
| Management Local Port Internet Port                                                                                                    |                                                                                             |  |  |  |  |  |
| <ul> <li>Obtain Configuration Auto</li> <li>PPPoE (DSL Dynamic More Static Configuration)</li> <li>Adapter Address</li> <li>Device/Computer Name</li> <li>Domain Name</li> </ul> | omatically (CATV Dynamic Mode)<br>ode)<br>00 - E0 - 98 - 17 - 66 - 87<br>Untitled<br>Domain |  |  |  |  |  |
| -IP Config                                                                                                    |                                                                                             |  |  |  |  |  |
| IP Address<br>SubNetmask                                                                                                    | 192 . 168 . 1 . 26       255 . 255 . 255 . 0                                                |  |  |  |  |  |
| Gateway                                                                                                    | 192 . 168 . 1 . 254                                                                         |  |  |  |  |  |
| DNS Server O Dynam                                                                                                    | ic –© Static                                                                                |  |  |  |  |  |
| Primary                                                                                                    | 192 . 168 . 1 . 254                                                                         |  |  |  |  |  |
| Secondary                                                                                                    | 192 . 168 . 1 . 254                                                                         |  |  |  |  |  |
|                                                                                                    |                                                                                             |  |  |  |  |  |
| Save                                                                                                    | Cancel                                                                                      |  |  |  |  |  |

| Adapter Address               | It is necessary for some ISP to identify this device by its ISP.                                                                 |  |  |  |  |
|-------------------------------|----------------------------------------------------------------------------------------------------|--|--|--|--|
| Device/Computer<br>Name       | Enter a descriptive name for identification purpose.                                                                             |  |  |  |  |
| Domain Name                   | <i>For example: yourcompany.com</i> . The maximum input for this field is 32 alphanumeric characters and it is case insensitive. |  |  |  |  |
| IP Config<br>ODynamic OStatic | This line is grayed out for static configuration.                                                                                |  |  |  |  |
| IP Address                    | Enter the information provided by your ISP.                                                                                      |  |  |  |  |
| Subnet Mask                   | Enter the information provided by your ISP.                                                                                      |  |  |  |  |

| Gateway                        | Enter the information provided by your ISP.       |  |  |  |
|--------------------------------|---------------------------------------------------|--|--|--|
| DNS Server<br>ODynamic OStatic | This line is grayed out for static configuration. |  |  |  |
| Primary/Secondar<br>y          | Enter the information provided by your ISP.       |  |  |  |

## Upgrade 🚞

- 1. Ask your local distributor to get the latest firmware's updated version.
- 2. Download and store the updated program into the server's hard disk.
- 3. Click **Default File**→ **Start** to start upgrading. If you copy the firmware file to a desired location, in the **Upgrade Firmware** window, select "**Specify File**", enter the firmware file's path (e.g. C:\WINDOWS\Desktop\firmware.bin), and then click "**Start**" to upgrade the firmware.

| Up | ograde Firmware                  | × |
|----|----------------------------------|---|
|    | <ul> <li>Default File</li> </ul> |   |
|    | <ul> <li>Specify File</li> </ul> |   |
|    | Full Path and File Name :        |   |
|    | c:\FIRMWARE.BIN                  |   |
|    | Start Cancel                     |   |
|    |                                  |   |
|    |                                  |   |
|    |                                  |   |

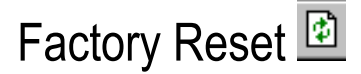

To reset to factory default setting, click the reset button 1 on the tool bar.

A warning message appears to advise that you will lose setting of this device. Click **OK** to continue or **Cancel** to exit.

### Connection Status **E**

Display the current Internet port connection status (refer to Appendix C). After the device is connected to the Internet Service, you will see IP, Subnet Mask, Gateway, DNS IP addresses and Link Status on the table.

**Connect:** Click on this button to reconnect to the ISP and renew all IP information on the Internet Port.

**Disconnect**: Click on this button to disconnect from ISP and release all the IP information on the Internet Port.

| • PPPoE (DSL Dynam<br>• Static Configuration | ic Mode)          |    |  |  |  |
|----------------------------------------------|-------------------|----|--|--|--|
| Adapter Address                              | 00-00-00-FF-FF-FE |    |  |  |  |
| IP Address                                   | 0.0.0.0           |    |  |  |  |
| SubNetmask                                   | 0.0.0.0           | == |  |  |  |
| Gateway                                      | 0.0.0.0           |    |  |  |  |
| DNS Primary                                  | 0.0.0.0           |    |  |  |  |
| DNS Secondary                                | 0.0.0.0           |    |  |  |  |
| Link Status DHCP claiming                    |                   |    |  |  |  |
| Total Lease Time: 0:00:00                    |                   |    |  |  |  |
| Remaining Lease Time:                        | 0:00:00           |    |  |  |  |
| Release Renew Connect Disconnect             |                   |    |  |  |  |

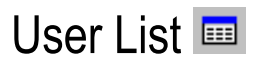

Displays the current active users.

**Refresh**: Click this button to refresh the list.

| JSER LIST 🔀                                     |                                           |                       |  |  |  |  |  |  |
|-------------------------------------------------|-------------------------------------------|-----------------------|--|--|--|--|--|--|
| User List                                       |                                           |                       |  |  |  |  |  |  |
| Host Na IP Add<br>frances 192.163               | ress Node Address<br>8.1.57 00-E0-4C-39-2 | Remainder<br>11:49:21 |  |  |  |  |  |  |
| Total 1 users, 1 active leases, Elapsed 0:11:01 |                                           |                       |  |  |  |  |  |  |
| Refresh                                         |                                           |                       |  |  |  |  |  |  |

## Session List 💆

Displays active Internet sessions through this device.

**Refresh**: Click on this button to refresh the list and get the latest session list.

| Ses | sions List      |           |           |               |            |      | × |
|-----|-----------------|-----------|-----------|---------------|------------|------|---|
|     | T IP Client     | Port Cl   | Port F    | IP Remote     | Port R     | Idle |   |
|     |                 |           |           |               |            |      |   |
|     |                 |           |           |               |            |      |   |
|     |                 |           |           |               |            |      |   |
|     |                 |           |           |               |            |      |   |
|     |                 |           |           |               |            |      |   |
|     |                 |           |           |               |            |      |   |
|     |                 |           |           |               |            |      |   |
|     |                 |           |           |               |            |      |   |
|     |                 |           |           |               |            |      |   |
|     |                 |           |           |               |            |      |   |
|     |                 |           |           |               |            |      |   |
|     |                 |           |           |               |            |      |   |
|     | Activo >> TCP:0 | UDD:0 M   |           | . TCP-10240 H | 00,100,400 |      |   |
|     | Active >> ICF:0 | UDI .0 (M | aximum >> | - 101.10240 0 | DI .10240) |      |   |
|     |                 |           | Refresh   |               | Cancel     |      |   |

# FAQ

## When Should I modify the MAC address for Internet port settings?

Some ISPs identify their clients by the accessing MAC address and the host names, therefore, entering these information is the process required to prove they are who they claim to be. MAC address required for Internet port settings is the adapter address for the IP Sharing you are now configuring; theoretically it should be the one you already registered in your ISP, and there is no need for modifying it. However, there is scenario that the IP sharing device you are now using is not the one with the MAC address that you registered in your ISP. Under this condition, modifying the MAC address is then necessary

## What is DMZ?

DMZ (demilitarized zone), a barrier between the Internet and a company's Intranet. It is a subnet that contains a firewall and proxy server, which can be in separate servers or in one server. The firewall connects to an external firewall on the Internet side, which may be at the ISP's location and is often called a "boundary router." The double firewall architecture adds an extra measure of security for the Intranet.

## What is Dynamic DNS?

The Dynamic DNS service, an IP Registry provides a public central database where information such as email addresses, hostnames, IPs etc. can be stored and retrieved. This solves the problems if your DNS server uses an IP associated with dynamic IP. The Dynamic DNS service acts like old-style phone operators: other users call the operator, and ask to speak to you, and the operator, who knows your extension, will make the connection. Every time your computer comes online, it will inform the Dynamic DNS server what the current IP address is. Users who need to connect to your server, through the magic of DNS service, will be sent to the right place. Please visit HTTP://WWW.DYNDNS.ORG for more information.

## Why "Dynamic DNS?"

With Dynamic DNS support, you can have a static hostname alias for a dynamic IP address, allowing the host to be more easily accessible from various locations on the Internet. You must register with a Dynamic DNS Client to use this service. Please go to HTTP://WWW.DYNDNS.ORG for more information.

## What is Wildcard ?

A wildcard alias is a method which is used to give your hostname multiple identities. If you were to register yourhost.com, everything (\*).yourhost.com would be aliased to yourhost.com. This includes host names such as www.yourhost.com or ftp.yourhost.com.

Once Wildcard feature was enabled, your host can be reached by \*.yourhost.dyndns.org. First , you need to register a dyanmic DNS account with <u>www.dyndns.org</u>. To use this service, you must register with the Dynamic DNS client. The Dynamic DNS Client
service provider will give you a password or key. Refer to **What's Dynamic DNS**? question above for more information.

# What's MX (Mail Exchanger)? And why MX?

The Internet email system for both machines and network connections are prone to error. With this, a chain of email hubs into the email architecture is thus built. If the "primary" mail host goes down, instead of queuing up the mails in the unreliable host on the Internet, they get sent to the "secondary" or "backup" mail exchanger for delivery, until the primary mail server becomes functional again. In technical term, such service is called Backup Mail Exchanger.

# What is PPPoE (PPP Over Ethernet )?

PPPoE is known as a dial-up DSL service. It is designed to integrate the broadband services into the current widely deployed, easy-to-use, and low-cost dial-up-access networking infrastructure. Thus, customer can get greater access speed without changing the operation concept.

## How can I know I am using PPPoE?

PPPoE client software is provided by our ISP and should be installed onto your computer first. You run the program to connect/disconnect to the Internet. User Account information (User Name and Password) is also required each time you connect to the Internet access.

*Note*: After you have entered the PPPoE information during the device setup, and starting up the device, the device will provide your Internet Service the PPPoE information and login automatically. It is not necessary to install and run the PPPoE software on the computers and you can just uninstall the PPPoE software from your computers.

# **IP** address conflict

When you see the message box prompted for IP address conflict on any of the workstations in the network, this means two or more workstations have the same IP address. If you have setup the device as a DHCP server, on the problem workstation, please run the "winipcfg" (see previous question) utility, select the correct Network Adapter, click "release all" to release all current configuration first, then click "renew all" to renew the IP information again (for Windows 2000/NT40/XP, run IPCONFIG /release and then run IPCONFIG /renew). If the DHCP function is disabled and static IP addresses are assigned to each workstation, please double check each workstation's IP address for any duplicate IP.

## Can not access the Internet

Check the physical connectivity of local network.

Check if both the LEDs of Local and Global on the product's front panel are lit. If yes, go to next step. Otherwise, make sure you are using the correct cables and the cables are connected to the network devices properly.

#### Check the physical connectivity of broadband device.

Examine the LED of LAN port and the LED of the broadband signal input on the Cable Modem/xDSL Modem. If the LAN LED is off, make sure you are using the correct cables and the cables are connected to the devices properly. If the LED of the broadband signal is off, please contact your ISP.

Note: You can also call your ISP and make sure the Internet service is still online.

#### Check the status of this product.

After checking the cabling, you also have to check if you have entered the correct user name and password that your ISP provided. While checking, please note that the information is case sensitive.

To check the Internet connection status, open the browser to start the Web configuration, select **Network Status**  $\rightarrow$ **WAN IP Status**. Check if Link Status displays "Connect successfully". If not, you may have to contact your ISP to see if their Internet service is available.

| BroadBand Router | Internet Port Cocal Port | Advanced Setup Network Status Others <u>Connection Status</u> Sessions List Users List |
|------------------|--------------------------|----------------------------------------------------------------------------------------|
|                  | Conne                    | ection Status                                                                          |
|                  | PPPoE Connection         | Disable REFRESH                                                                        |
|                  | PPPoE Profile No.        | (Not PPPoE)                                                                            |
|                  | PPPoE Connection Time    | (Not PPPoE)                                                                            |
|                  | IP Address               | 192.168.1.26                                                                           |
|                  | Subnet Mask              | 255.255.255.0                                                                          |
|                  | Gateway                  | 192.168.1.254                                                                          |
|                  | Primary DNS Server       | 192.168.1.254                                                                          |
|                  | Secondary DNS Server     | 192.168.1.254                                                                          |
|                  | Domain Name              | Your.domain.name                                                                       |
|                  | Adapter Address          | 00-00-FF-FF-FE                                                                         |
|                  | Link Status              | DHCP already claimed                                                                   |
|                  | RELEASE / DISCONNEG      | T RENEW / CONNECT                                                                      |

Check the logical connectivity from your computer to the Internet.

Refer to the section "**PING.EXE**" in the "TCP/IP Network diagnosis" chapter. Follow the described steps to find out where the problem is.

## Diagnosis

## **TCP/IP Network Diagnosis**

Execute *WINIPCFG.EXE* or *PING.EXE* for TCP/IP network diagnosis.

#### WINIPCFG

The WINIPCFG program (for Win95, 98, and ME) is used to gather information about the TCP/IP connections that are active on your system. It cannot be used to dynamically adjust TCP/IP connections. You can also renew leases (if allowed by the network), and get the current IP address assignments through this program.

From Windows, go to Start, click Run, enter WINIPCFG, and click OK.

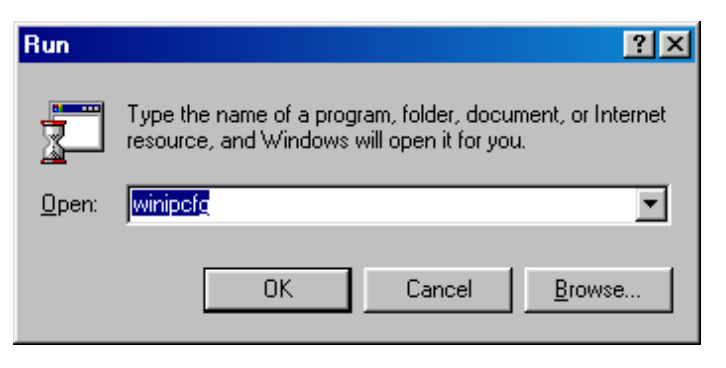

Figure 35: Run

The following figure displays the adapter address and current TCP/IP address.

Note: At the "Ethernet Adapter Information", select the correct Ethernet adapter that is installed in this computer.

| IP Configuration       Ethernet Adapter Information | ovell 2000 Adapter                  | Select the<br>correct<br>Ethernet |
|-----------------------------------------------------|-------------------------------------|-----------------------------------|
| Adapter Address                                     | 00-40-33-90-A1-E3                   | adapter.                          |
| IP Address                                          | 192.168.0.104                       |                                   |
| Subnet Mask                                         | 255.255.255.0                       |                                   |
| Default Gateway                                     | 192.168.0.1                         |                                   |
| OK Re<br>Rele <u>a</u> se All Rer                   | leage Renew<br>new All More Info >> |                                   |

Figure 36: IP Configuration

Click the More Info button to get detailed configuration information.

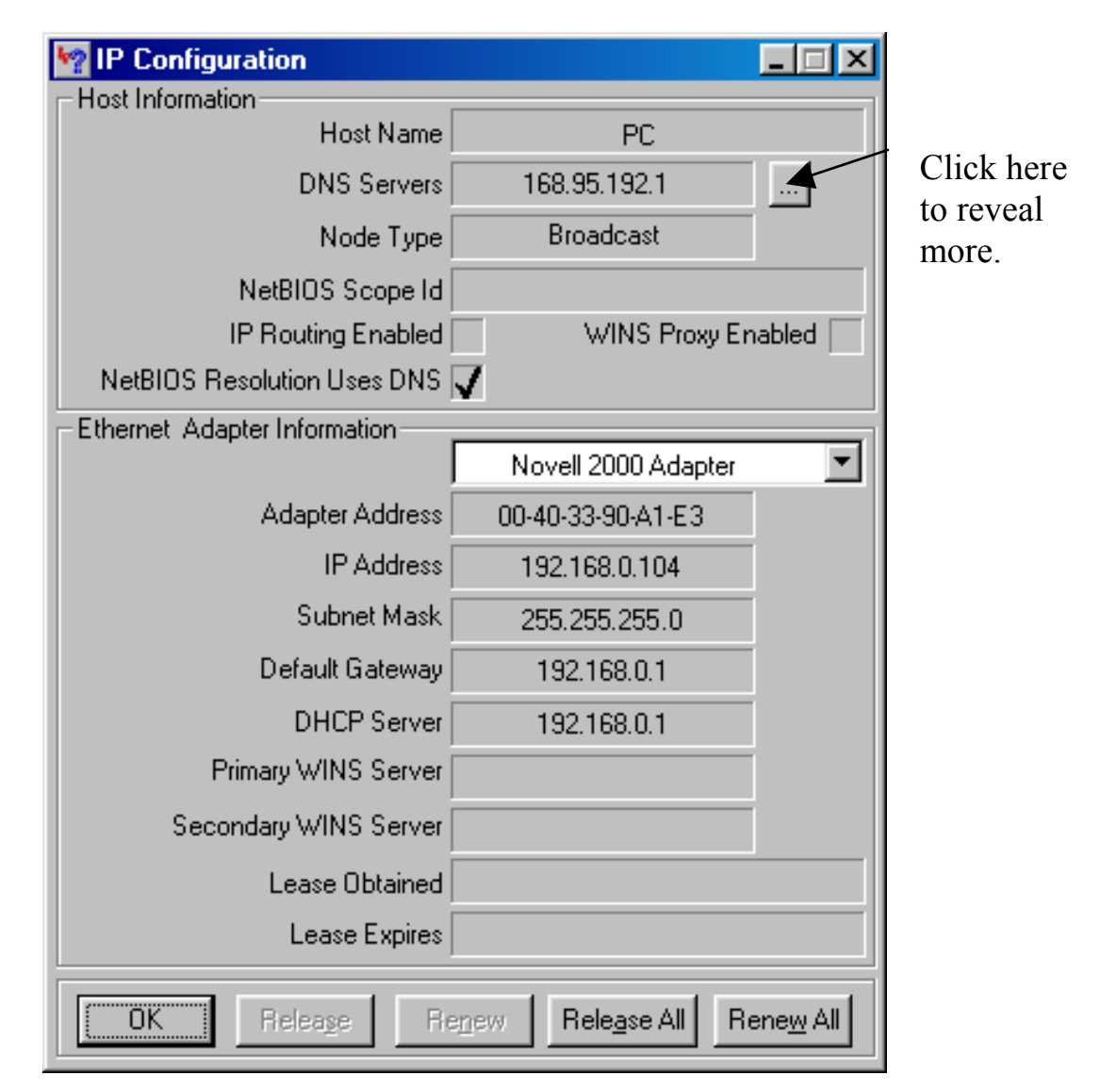

Figure 37: IP Configuration

On the top, the "Host Name" and "DNS server" of the computer are configured to call when it is looking for a named resource. The default gateway is the server through which the client connects to the Internet. The DHCP Server identifies the network server that assigns IP addresses to computers on the network.

If the product is working properly, the following should be apparent from this screen:

If the product is working properly, the following should be apparent from this screen:

- 1) The Client should have an IP address within the prescribed range (default 192.168.1. #; where # is from  $1 \sim 253$ ).
- 2) The "DHCP" and "Default Gateway" should list the product's local port address (the device's IP address; default 192.168.1.254).
- 3) The DNS server IP addresses should match the DNS server IP addresses set in the device.

### **IPCONFIG**

For Win NT and Win2000, go to "Start"  $\rightarrow$  "Programs"  $\rightarrow$  "Accessories"  $\rightarrow$  "Command Prompt" to open the Command Prompt. Type in **IPCONFIG /ALL** and hit "Enter" to see the adapter's information. Type in **IPCONFIG /RELEASE** to release all adapters' IP address and **IPCONFIG /RENEW** to renew IP addresses. For a list of the **IPCONFIG** commands, type in **IPCONFIG /?**.

### PING.EXE

Ping is used to verify that a computer is active and available. Users can ping a specific destination domain name or just the IP address.

Example:

For example, to find the server 168.95.192.1, type the following command at the MS-DOS prompt and then press "Enter":

**C:**>ping 168.95.192.1

PING can be executed in Windows as shown below:

- 1. Go to the **Start** menu.
- 2. Click Run.
- 3. Type ping 168.95.192.1 and click OK.
- 4. The server (IP address) is online if the following message appears.

Reply from 192.168.0.1: bytes=32 time=3ms TTL=100

5. The destination device is not reachable if the following message appears.

**Reply from 192.168.0.1: Destination host unreachable** 

or **Request timed out.** 

## **ISP Connectivity Checkup**

Issue a PING command to the IP address of your ISP's Gateway or DNS server.

For Example:

If the DNS server address is 203.66.81.254, at C:> prompt, enter **Ping 203.66.81.254**. If successful, you can reach your ISP server.

If unsuccessful (Request timeout), you may have trouble connecting to your ISP, please verify that the product is properly configured to connect to your ISP. Also verify that your Cable/DSL modem and the line are functioning.

## **Internet Connectivity Checkup**

PING to an IP address or domain name on Internet.

For Example:

### C:\> P ING 168.95.192.1 -w 5000

#### C:> PING www.yahoo.com -w 5000

If successful, you are connected to the Internet.

If you can ping the ISP's gateway, but cannot ping a specific site (e.g. www.yahoo.com) on the Internet, chances are, your ISP has an internal problem (DNS server not available).

## **Getting Technical Support**

For further problems, please contact the distributor.

# **Appendix A Specifications**

| Standards                  | IEEE 802.3 10Base-T Ethernet<br>IEEE 802.3u 100Base-TX Fast Ethernet<br>IEEE 802.3x Flow Control                         |  |
|----------------------------|----------------------------------------------------------------------------------------------------|--|
| Ports                      | WAN: One 10/100Mbps RJ-45 port for Cable/DSL<br>Modem<br>LAN: Four 10/100Mbps switched ports                             |  |
| Cabling type               | UTP Category 3 or better (10Base-T)<br>UTP Category 5 or better (100Base-TX)                                             |  |
| Protocols Supported        | IP, NAT, ARP, ICMP, DHCP client/server, PPPoE, PPP, PAP, CHAP, NTP, HTTP, TFTP.                                          |  |
| Management                 | Web-Based configuration and management<br>GUI program for Windows 98/ME/NT/2000/XP                                       |  |
| LED indicators             | PowerGreenStatusRedWANGreen for 100M/10M (flashing for activity)LAN (1 - 4)Green for 100M/10M (flashing for<br>activity) |  |
| Input power specifications | DC 9V, 700mA                                                                                                    |  |
| Physical Dimension         | 134x 90x 29mm <sup>3</sup> (W x D x H)                                                                                   |  |
| Weight                     | 175 g                                                                                                    |  |
| Agency and<br>Regulatory   | FCC part 15 Class B, CE, VCCI, BSMI                                                                                      |  |
| Operating<br>Temperature   | 0°C to 50°C                                                                                                    |  |
| Operating Humidity         | 0-90% non-condensing                                                                                                    |  |

# **Appendix B Supported Internet Applications**

| Application             | Settings for Outgoing<br>Connection          | Setting for Incoming connection              |
|-------------------------|----------------------------------------------|----------------------------------------------|
| ICQ98a,99b              | None                                         | None                                         |
| ICQ2000b,<br>ICQ2001b   | DMZ function enabled                         | DMZ function enabled                         |
| NetMeeting<br>2.1 & 3.0 | None                                         | 1503(tcp)<br>1720(tcp)                       |
|                         |                                              |                                              |
| AOE                     | 2300-2400(tcp)                               | 2300-2400(tcp)                               |
|                         | 2300-2400(udp)                               | 2300-2400(udp)                               |
|                         | 47624(tcp)                                   | 47624(tcp)                                   |
| VDO Live                | None                                         | None                                         |
| MIRC                    | None                                         | None                                         |
| Cu-Seeme                | 7648(tcp)                                    | 7648(tcp)                                    |
|                         | 7648(udp)                                    | 7648(udp)                                    |
|                         | 24032(udp)                                   | 24032(udp)                                   |
| PCAnywhere              | 5632(udp), 22(udp),<br>5631(tcp), 65301(tcp) | 5632(udp), 22(udp),<br>5631(tcp), 65301(tcp) |
| Iphone 5.0              | 22555 (tcp)                                  | 22555 (tcp)                                  |
| MSN 4.5                 | None                                         | None                                         |
| IP sec                  | 500 (udp)                                    | 500 (udp)                                    |

# Appendix C INTERNET PORT LINK STATUS

## **PPPoE link status**

| "PPPoE offline. Ready to        | Device's Internet Port is not connected to the ISP's                                                 |
|---------------------------------|----------------------------------------------------------------------------------------------------|
| connect."                       | dialup server. Dialup server for connecting to the<br>Internet is now available                      |
| "Connecting to server."         | Device's Internet Port is now dialing to dialup server.                                              |
| "Server found."                 | Device dialed to dialup server, and is negotiating                                                   |
|                                 | with dialup server.                                                                                  |
| "Start PPP negotiation."        | Negotiation is ongoing.                                                                              |
| "Authentication (PAP)."         | Server is verifying the dialup account with PAP method.                                              |
| "Authentication (CHAP)."        | Server is verifying the dialup account with CHAP method.                                             |
| "Obtaining WAN IP address."     | Authentication is successful! Device now is obtaining IP address from the dialup server.             |
| "Connect successfully."         | Device dials up to server successfully. User can connect to internet now.                            |
| "Can not find server."          | Device cannot dial up to the dialup server. Dial-up to server failed.                                |
| "Fail on LCP stage."            | Configuration for network link failed.                                                               |
| "Authentication(PAP) failure."  | Failed in authentication; failure was caused by wrong password.                                      |
| "Authentication(CHAP)           | Verification on the identity of the device dialup                                                    |
| failure."                       | account failed.                                                                                      |
| addross "                       | Device cannot obtain IP address from the dialup                                                      |
| "Server dronned the             | Server cut the device's internet connection                                                          |
| connection."                    | Device is disconnected to the Internet.                                                              |
| "Disconnect on idle."           | Device has been idle longer than the idle interval and                                               |
|                                 | was cut off from the connection. The idle                                                            |
|                                 | interval value was set in the field "Auto-disconnect if                                              |
|                                 | idle xxx Minutes".                                                                                   |
| "Connection establish timeout." | Device was re-trying to dialing-up to server and failed Device finally gave up dialing to the server |
|                                 | Tanca. Device many gave up training to the server.                                                   |

## **DHCP link status**

| "DHCP already claimed" | Device obtained IP address from DHCP server.    |
|------------------------|-------------------------------------------------|
| "DHCP under claiming"  | Device is trying to obtain IP address from DHCP |
|                        | server.                                         |

# Static IP assignment link status

| "Static assigned" | IP address succeeds in manually setting up. |
|-------------------|---------------------------------------------|
|                   |                                             |